# AcuDC 240 Series Power Meter User's Manual

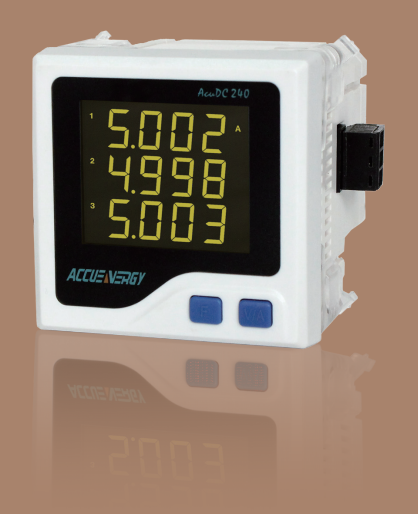

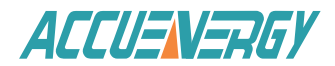

CopyRight© 2014 V1.04 Accuenergy Tech. Ltd.

This manual may not be altered or reproduced in whole or in part by any means without the expressed written consent of Accuenergy.

Accuenergy reserves all rights.

[Document #1504E2104 Revision Date: Sep., 2014]

The information contained in this document is believed to be accurate at the time of publication, however, Accuenergy assumes no responsibility for any errors which may appear here and reserves the right to make changes without notice. Please ask the local representative for latest product specifications before ordering.

Please read this manual carefully before installation, operation and maintenance. The following symbols in this manual are used to provide warning of danger or risk during the installation and operation of the meters.

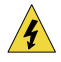

Electric Shock Symbol: Carries information about procedures which must be followed to reduce the risk of electric shock and personal injury.

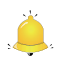

Alert Symbol: Carries information about circumstances which if not considered may result in injury or death.

Prior to maintanence and repair, the equipment must be de-energized and grounded. All maintainence work must be performed by qualified, competent accredited professionals. Accuenergy shall not be responsible or liable for any damages or injuries caused by improper meter installation and/or operation.

## Contents

| Chanter 1 Introduction                | 1  |
|---------------------------------------|----|
| 1 1 Mater Oremiers                    | ۱  |
| 1.1 Meter Overview                    | 2  |
| 1.2 Areas of Application              | 3  |
| 1.3 AcuDC 240 Series                  | 3  |
| Chapter 2 Installation                | 5  |
| 2.1 Appearance and Dimensions         | 6  |
| 2.2 Installation Methods              | 7  |
| 2.3 Wiring                            | 9  |
| Chapter 3 Meter Display and Operation | 23 |
| 3.1 Display Panel and Keys            | 24 |
| 3.2 Metering Data                     |    |
| 3.3 System Parameter Settings         |    |
| 3.4 I/O Parameter Settings            | 35 |
| 3.5 Meter Information Display         | 41 |
| Chapter 4 Function Introduction       | 43 |
| 4.1 The basic function                |    |
| 4.2 DI counting function              | 45 |
| 4.3 Max/Min                           | 45 |
| 4.4 Data Logging                      | 45 |
| Chapter5 Communications               | 49 |
| 5.1 Modbus RTU Protocol               |    |
| 5.2 Communication Format              |    |
| 5.3 Communication Address Table       |    |
|                                       |    |

| Appendix                                       |
|------------------------------------------------|
| Appendix A Technical Data and Specifications74 |
| Appendix B Ordering Information77              |
| Appendix C Revision History79                  |

## Welcome to AcuDC 240!

You have purchased an advanced, versatile, multifunction power meter. This meter can work as a remote terminal unit (RTU) that contributes to your system's stability and reliability.

When you open the package, you will find the following items:

- 1. AcuDC 240 meter x1
- 2. Terminal Blocks x1-x5(depending on the model)
- 3. IO module x1(depending on the model)
- 4. Installation Clips x4 (already assembled on the meter, will be affixed to the meter.)
- 5. Product Disk (containing User's Manual and Warranty Card) x1

User's manual contents:

Chapter 1 Introduces the basic AcuDC 240 features and applications.

Chapter 2 Provides details on how to install AcuDC 240 and how to wire terminals and cables.

**Chapter 3** Walks you through how to program AcuDC 240 via the front panel, display metering data and how to set parameters.

Chapter 4 Introduces AcuDC 240 features in detail.

**Chapter 5** Detailed information related to communcation, including communcation protocol formats and parameter address mapping.

Appendix Provides all AcuDC 240 technical data and specifications, ordering information, etc.

- AcuDC 240 Serier -

## Chapter 1 Introduction

- **1.1 Meter Overview**
- **1.2 Area of Application**
- 1.3 AcuDC 240 Series

## 1.1 Meter Overview

## **Powerful Yet Cost-Effective**

AcuDC 240 series monitors DC voltage, current, power and energy. It supports bi-directional current measurement, and also displays meter running hour and load running hour. Analog Output applies to DCS systems, industrial monitoring and control. AcuDC 240 has a combination of accurate measurement, intelligent multifunction and simple human machine interface. The cost-effective meter fulfills the requirments of monitoring and controling the DC circuit.

## **Compact and Easy to Install**

AcuDC 240 series dimensions meet DIN 72x72 requirements. With a mounting depth of only 65mm, the meter can even fit in small drawer type cabinets. It utilizes a self-lock installation mechanism, eliminating the necessity of fix bolts, which makes installation or removal quick and convenient.

## **User Friendly Interface**

AcuDC 240 series utilizes a clear high-definition LCD screen with large characters. The LCD screen comes with a brightness adjustable backlight, which ensures easy observation of metering data in any enviornment. With a large LCD screen display, the four keys on the meter front allow users to observe multiple parameter data at the same time. The meter parameter settings can be set either via front panel keys or the communication port. The parameter settings are saved in non-volatile EEPROM, which remains when power is off.

## **High Safety and Reliability**

AcuDC 240 series meter was designed according to industrial standards. It can run reliably under high power disturbance conditions. This meter has been fully tested for EMC and safety compliance in accordance with multiple international standards. The casing is highly fire resistant due to high quality, durable engineering plastics.

## 1.2 Area of Application

DC Energy Management Systems

Solar and Wind Energy Systems

Industrial DC Control Systems

DC Excitation Systems

Metallurgy, Galvanoplastics and Electroanalysis Industries

## 1.3 AcuDC 240 Series

AcuDC 240 series has three products: AcuDC 241, AcuDC 242, AcuDC 243. AcuDC 241 is a voltage meter, only monitors voltage; AcuDC 242 is a current meter, only monitors current; AcuDC 240 is a multifunction meter, monitors voltage, current, power and energy.

| Category      | Function                            |                | DC241 | DC242 | DC243 |
|---------------|-------------------------------------|----------------|-------|-------|-------|
|               | Voltage V                           |                | •     |       | •     |
|               | Current I                           |                |       | •     | •     |
| Measurement   | Power P                             |                |       |       | •     |
|               | Energy                              | E              |       |       | •     |
|               | Ah                                  | Ah             |       |       |       |
| I/O           | 2DI+2AO                             | <i>c</i> ,     | 0     | 0     | 0     |
|               | 2DI+2RO                             | DI<br>Counting | •     | •     | 0     |
|               | 2DI+2DO                             |                | •     | o     | •     |
|               | 2DI+±15Vdc                          | counting       | •     | o     | o     |
| Communication | RS485 Port                          |                | •     | o     | o     |
| Data Loging   | Trend Records+Max/Min               |                |       |       | o     |
| Display       | LCD                                 |                | •     | •     | •     |
| Dimensions    | 72×72×64.5mm(Opening size: 68×68mm) |                |       |       |       |

•: Standard ©: Optional Blank: Not Available

Table 1-1 AcuDC 240 Models

- AcuDC 240 Series -

## **Chapter 2 Installation**

- 2.1 Appearance and Dimensions
- 2.2 Installation Methods
- 2.3 Wiring

The installation method is introduced in this chapter. Please read this chapter carefully before beginning installation.

## 2.1 Appearance and Dimensions

2.1.1 Appearance

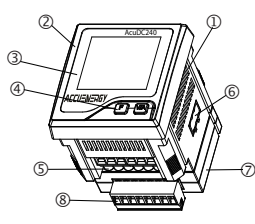

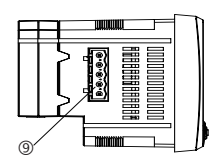

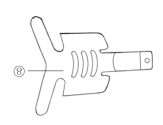

Figure 2-1 AcuDC 240 Appearance

| Part                     | Description                                        |
|--------------------------|----------------------------------------------------|
| ①Casing                  | High intensity fire resistant engineering plastics |
| @Front Casing            | Visible portion after mounting onto a panel.       |
| ③Display                 | Large LCD display                                  |
| ④Key                     | Two keys are used to select display and set        |
| SVoltage Input Terminals | Used for voltage input                             |
| ©Communication Terminals | Communication output                               |
| ⑦IO Module               | Optional IO module                                 |
| ®IO Terminal             | Optional IO terminals, including 2DI,2AO/2RO       |
|                          | Power Supply Terminal                              |
| Installation Clips       | Used for securing the meter to the panel           |

Table 2-1 Part name of AcuDC 240

### 2.1.2 Dimensions

Unit:mm(inch)

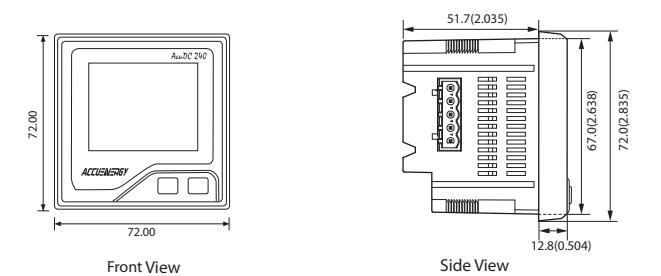

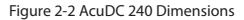

## **2.2 Installation Methods**

### Environmental

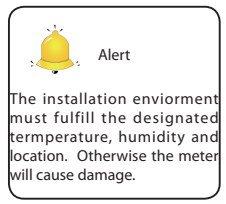

Before installation, please check the environment, temperature and humidity to ensure the AcuDC 240 series meter is being placed where it will not be damaged.

1. Termperature

AcuDC 240 operation temperture is  $-25^{\circ}$ C $\sim$ 70°C, which will meet general user's requirements. If a larger temperature range is needed, please contact Accuenergy.

Please note it can influence the meter life negatively if the meter operates in extremly high or extremly low temperature environments. AcuDC 240 storage temperature range is -40°C~85°C.

2. Humidity

5% to 95% non-condensing

### 3. Location

AcuDC 240 series meter should be installed in a dry and dust free environment. Avoid exposing meter to excessive heat, radiation and high electrical noise sources.

### Installation Steps:

AcuDC 240 series power meter is generally installed into the switchboard panel.

1. Cut a square hole (standard DIN). See Figure 2-3 for dimensions. Unit: mm

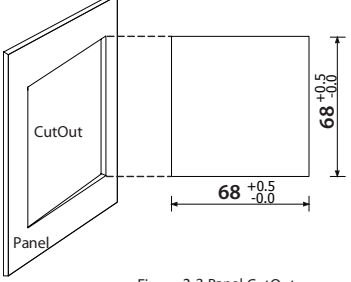

Figure 2-3 Panel CutOut

2. Remove the clips from the meter, and insert the meter into the square hole from the

front side.

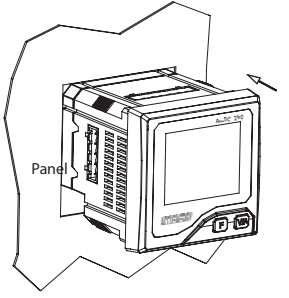

Figure 2-4 Put the meter into the opening

3. Install clips on the back side of the meter and secure tightly to ensure the meter is affixed to the panel. See Figure 2-5.

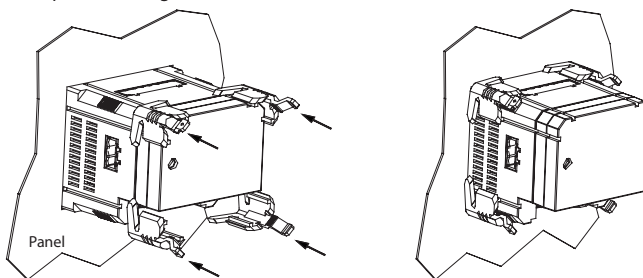

Figure 2-5 Install the clips

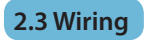

### **Terminal Strips**

There are 3 groups of current terminal strips. There will be another terminal strip if the meter is connected with the I/O module.

Voltage, Current terminal strip

|    |   | 0  |    | 0  |    |
|----|---|----|----|----|----|
| 6  | 5 | 4  | 3  | 2  | 1  |
| l- | + | NC | U- | NC | U+ |

Power Supply terminal strip

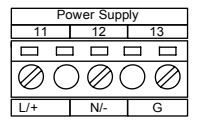

#### I/O terminal strip (2DI+2AO)

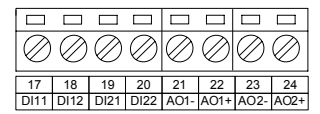

IO terminal strip(2DI+±15V)

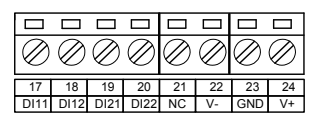

#### I/O terminal strip (2DI+2RO/2DO)

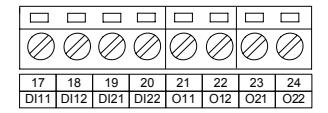

Communicaton terminal strip

| Co        | mm F      | ort       |
|-----------|-----------|-----------|
| 14        | 15        | 16        |
|           |           |           |
| $\oslash$ | $\oslash$ | $\oslash$ |
| Α         | В         | S         |

Figure 2-6 AcuDC 240 terminal strip

### Safety Earth Connection

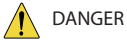

Only qualified professionals should install, make sure the power supply is cut off and all wires are de-energized. Failure to do so may result in severe injury or death. Before setting up the meter's wiring, please make sure that the switchgear has an earth ground terminal. Connect both the meter's and the switchgear's ground terminal together. The following ground terminal symbol is used in this user's manual.

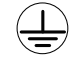

Flgure 2 -7 Grouding Sign

### **Power Supply**

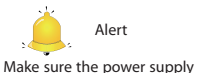

meets the standard of the power supply voltage on the meter's nameplate. AcuDC 240 series meter power supply is 100-240Vac(50/60Hz) or 100-300Vdc, which is universally supported. Please contact us for other voltage options. The meter's typical power consumption is very low and can be supplied by an independent source or by the measured load line. A regulator or an uninterrupted power supply (UPS) should be used under high power fluctuation

conditions. The power supply terminals are 11, 12, 13(L, N, G).

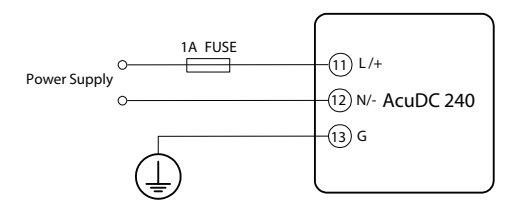

Figure 2-8 Power Supply Wiring

The independent power supply circuit loop must have a fuse or air circuit breaker. The fuse could be 1A/250Vac, time delay type. If circuit breaker is used, a CE certified product with compliance of IEC947 is recommended.

Terminal G (13) must be connected to the ground for safety purposes.

An isolated transformer or EMC flter should be used in the auxiliary power supply loop if there is a power quality problem in the power supply.

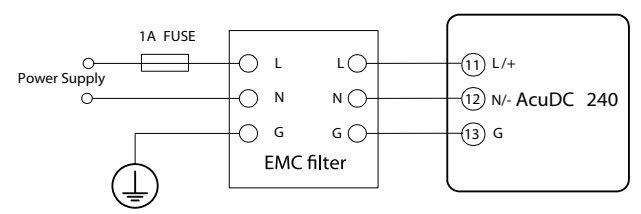

Figure 2-9 Power Supply Wiring with EMC filter

The wire size for the power supply is AWG16~22 or 0.6~1.5mm<sup>2</sup>.

## Voltage Input

AcuDC240 has two voltage input options: Direct Input and Via Hall Sensor. The wire size for the voltage input is AWG16-22 or 0.6-1.5mm<sup>2</sup>. Please see the wiring diagrams for details.

## Voltage Wiring

Two ways: Direct Input and Via Hall Sensor

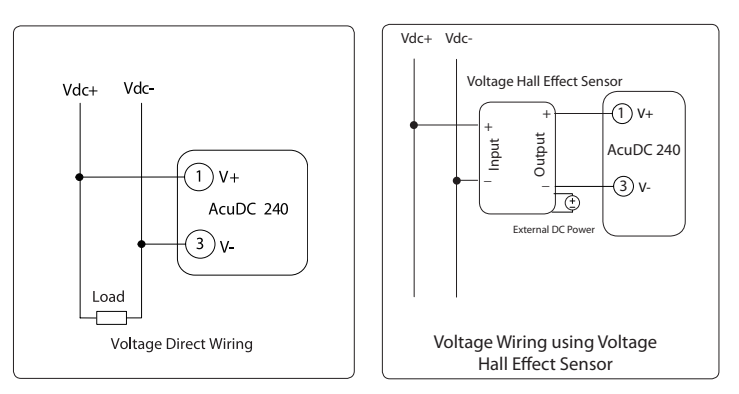

Figure 2-10 Voltage Input

## **Current Input**

## **Current Wiring**

Three ways: Direct Input, Via Shunt, Via Hall Effect Sensor

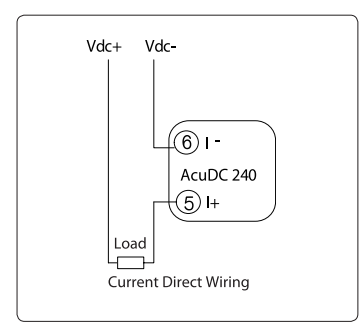

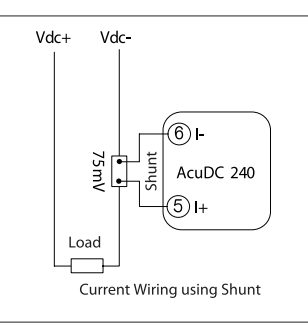

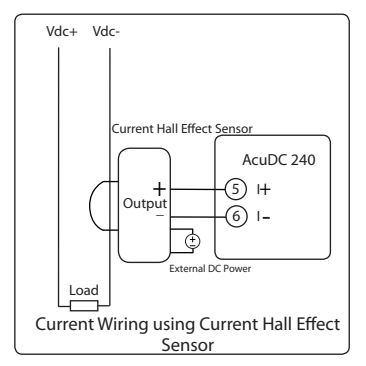

Figure 2-11 Current Input

AcuDC 240 Series

When voltage and current are wired at the same time:

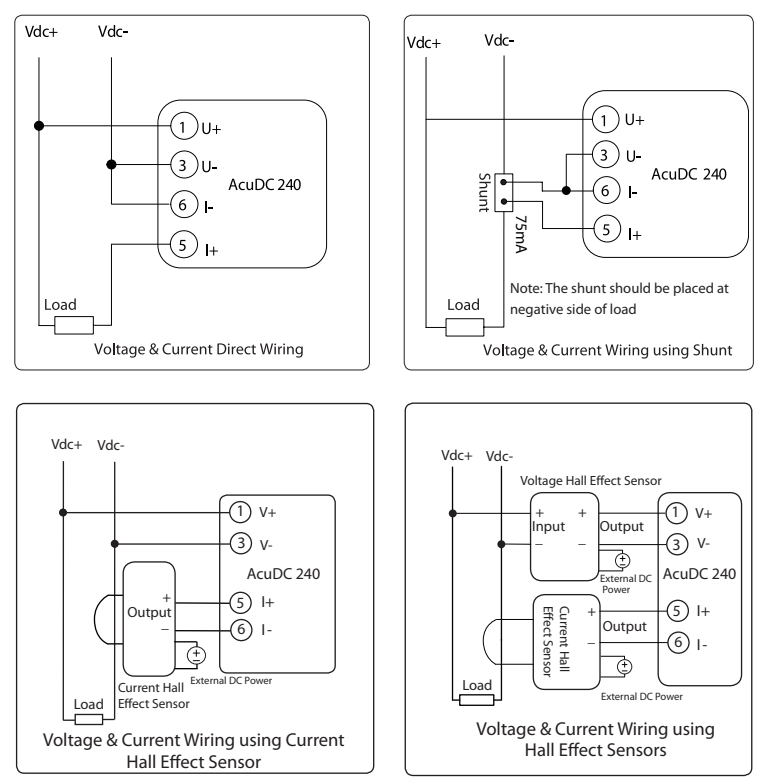

Note:The load's negative must be connected to meter's current input terminal.Current output terminal should be connected to the system's negative. The load is serially connected to the meter or the shunt.

The current input wire size is AWG15-16 or 1.5-2.5mm<sup>2</sup> or equivalent resistance wire.

## Communication

AcuDC 240 series meter uses RS485 serial communication and the Modbus-RTU protocol. The terminals of communication are A, B, and S (14, 15 and 16). A is diferential signal +, B is diferential signal - and S is connected to the shield of twisted pair cable. The overall length of the RS485 cable connecting all devices can not exceed 1200m (4000ft). Utilizing a large number of RS485 devices and utilizing a high baud rate will make the communication range shorter. AcuDC 240 works as Slave device. Maser device can be PC, PLC, Data Acquisition Device, or RTU.

In order to improve communcation quality, please pay attention to the following:

☞ A high-quality Shielded Twisted Pair cable is very important, AWG22 (0.6mm<sup>2</sup>) or lower is recommended. Two cables should be different colors.

 ${\mathscr T}$  Pay attention to "single point earthing". It means there is only one point of the shielding connected to ground in a single communication link.

 $\ensuremath{^{\ensuremath{\mathcal{T}}}}$  Every A(+) should be connected to A(+), B(-) to B(-), or it will infuence the network and possibly damage the communication interface.

 ${}^{\mathscr{T}}$  "T" type connection topology should be avoided. This means no new branches except from the starting point.

<sup>cr</sup> Keep communication cables away as much as possible from sources of electrical noise.

When several devices are connected to the same long communication line, an anti signal reflecting resistor (typical value 120-3000hm 0.25W) is often used at the end of the circuit (the last meter of the chain) if the communication quality is distorted.

☞ If a RS485 converter is used, it should support optical isolation and surge protection.

## **Digital Input**

AcuDC 240 optional I/O module is equipped with two dry contact digital inputs. The terminals are DI11(17), DI12(18), DI21(19), DI22(20). The circuit is simplified as:

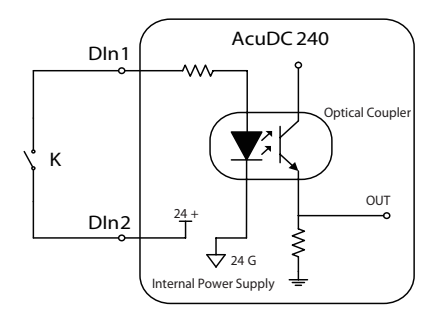

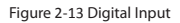

When the Switch is open, there is no current flow in the diode side of the optical coupler, the triode is off, OUT is in low state. When the Switch is closed, there is current flow in the diode side, the triode is on, OUT is in high state. In this way, the "high" and "low" state of OUT correspondes to "closed" and "open" state of the switch.

I/O module has built in power supply, digital input does not require external power supply. DI wire size is AWG22-16 or 0.5-1.5mm<sup>2</sup>.

## Analog Output

AcuDC 240 I/O module offers two Analog Outputs. The output type is 0-20mA/4-20mA(max 24mA), 0-5V/1-5V(max 6V)(as Figure 2.14 shows). Each module can only have one type of output, please specify when ordering.

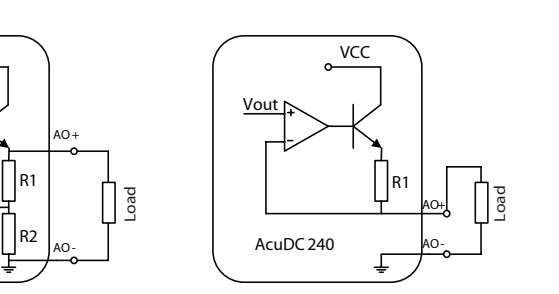

Current Output

Voltage Output

AcuDC 240

VCC

~

Vout

Figure 2-14 Analog Output

Analog Output can be used for scaling current, voltage, power. The output type is fixed (0-20mA/4-20mA or 0-5V/1-5V), the output range can be configured.

AcuDC 240 series can be configured via pressing the buttons on the meter. The meter with communication option can be configured via our software.

1. Select AO parameter.

2. Set AO upper and lower limits. For voltage, it can be set as 0% - +100%. For current and power, it can be set as 0% - +100%, 0% - -100%, -100% - +100% and  $0 - \pm100\%$ . Selecting the proper upper and lower limits improves AO accuracy and efficiency.

3. The relationship between AO and its related parameter:

AcuDC 240 Series

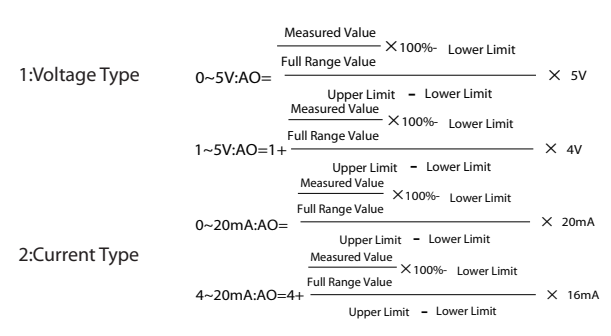

Note: for current and power 0 -  $\pm 100\%$  limit setup, use absolute value for calculation:

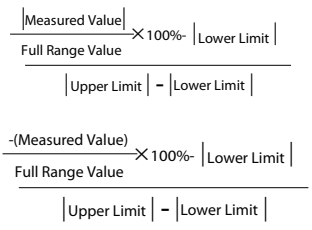

for current and power 0 - 100% limit setup, use reversed polarity of Measured Value for calculation:

4. AO parameter code is listed in the following table.

| Code | Parameter |
|------|-----------|
| 0    | Voltage   |
| 1    | Current   |
| 2    | Power     |

Table 2-3 AO parameter code

The following are a few examples:

(1)AO is voltage type:

Set AO parameter as Voltage, Upper Limit is 100%, Lower Limit is 0%, Full Range Value is 600V. When the Measured Value is 300V, AO is

 $AO = \frac{\frac{\text{Measured Value}}{\text{Full Range Value}} \times 100\% - \text{Lower Limit}}{\text{Upper Limit} - \text{Lower Limit}} \times 5 = \frac{\frac{300}{600} \times 100\% - 0\%}{100\% - 0\%} \times 5 = 2.5 \text{ V}$ (2)AO is voltage type:

Set AO parameter as Current, Upper Limit is 100%, Lower Limit is -100%, Full Range Value is 20A. When the Measured Value is -10A, AO is:

$$AO = \frac{\frac{\text{Measured Value}}{\text{Full Range Value}} \times 100\% - \text{Lower Limit}}{\text{Upper Limit}} \times 5 = \frac{\frac{-10}{20} \times 100\% - (-100\%)}{100\% - (-100\%)} \times 5 = 1.25 \text{ V}$$
(3) AO is current type:

Set AO parameter as Current, Upper Limit is -100%, Lower Limit is 0%, Full Range Value is 20A. When the Measured Value is -10A, AO is:

 $AO = 4+ \frac{\frac{-(Measured Value)}{Full Range Value} \times 100\% - |Lower Limit|}{|Upper Limit| - |Lower Limit|} \times 5 = \frac{\frac{-(-10)}{20} \times 100\% - 0\%}{100\% - 0\%} \times 16= 12mA$ 

(4)AO is current type:

Set AO parameter as Power, Upper Limit is  $\pm 100\%$ , Lower Limit is 0%, Full Range Value is 12kW. When the Measured Value is -6kW, AO is:

$$AO = 4+ \frac{\frac{-(Measured Value)}{Full Range Value} \times 100\% - |Lower Limit|}{|Upper Limit| - |Lower Limit|} \times 5 = 4+ \frac{\frac{|-6|}{12} \times 100\% - 0\%}{100\% - 0\%} \times 16=8mA$$

Note:

1. For -100% - +100% setup, the Upper Limit value must be larger than the Lower Limit value. For all other setup, the absolute value of Upper Limit must be larger than the absolute value of Lower Limit. All Upper Limits cannot be set as 0%.

2. When the Measured Value is out of the Lower Limit, AO will be 0V/1V or 0mA/4mA. When the Measured Value is out of the Upper Limit, AO will be larger than 5V/20mA, but the maximum will be 6V/5.8V or 23.2mA/24mA.

### **Relay Output**

AcuDC 240 series IO option has two relay outputs, which are terminal R11(21), R12(22) and R21 (23), R22 (24). They can be used to remotely control circuit breakers.

The relay outputs are Form A (normally open) electromagnetic relay. The nodal capacity is 3A/250Vac or 3A/30Vdc. If the coil current is high, a medium replay is recommended.

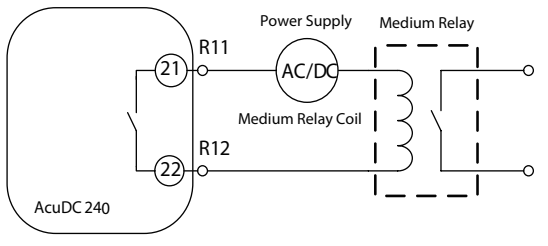

Figure 2-15 Relay Output

The wire size for the relay output circuit loop is AWG22~16or0.5~1.3mm<sup>2</sup>.

The relay outputs have three options. One is Latch Mode: the output is "ON" and "OFF" state; the other is Momentary Mode, the output changes from "OFF" to "ON", holding it for a time period "Ton" and then go back to "OFF" state. Ton time can be set as 300-5000 ms.

The 3<sup>rd</sup> one is Alarm Mode, please refer to the next chapter for details.

## Alarm Output

AcuDC 240 series offers over/under limit alarming function. When the monitored parameter goes beyond/below the preset limit and stays at the level over the preset amount of time delay, the over/under limit alarm will be triggered. RO1 and RO2 can be arbitrarily assigned to the alarm event. When an alarm happens, the corresponding relay will be closed.

Alarming setup steps:

Select the designated relay output(RO1/RO2) and set the relay type to alarm mode(set as 2).

- 1. Set the alarming parameter.
- 2. Set the alarming inequality. (0: smaller than; 1: larger than).
- 3. Set the threshold value.
- 4. Set the delay time(the minimum unit is second, the range is 0-255s)

Example:

Alarm condition is set for current larger than 10A. In a delay time of 15s, send alarm signal via RO1.

Steps:

- 1. Set RO1 as alarm mode (set RO1 mode as 2).
- 2. Select alarm parameter as current (set alarm parameter code as 2).
- 3. Set alarm inequality as larger than (set the inequality sign as 1).
- 4. Set the alarm threshold value as 10.

5. Set the delay time as 15 seconds.

Setting is completed. When the current is larger than 10A and lasts more than 15 seconds, RO1 will send out alarm signal.

Positive and negative output power

AcuDC 240 series meter can choose to contain positive and negative output power of IO module, standard ±15V power output, power 2W.Positive and negative power supply power supply is mainly used to give hall sensor, wiring method as shown in figure 2.16

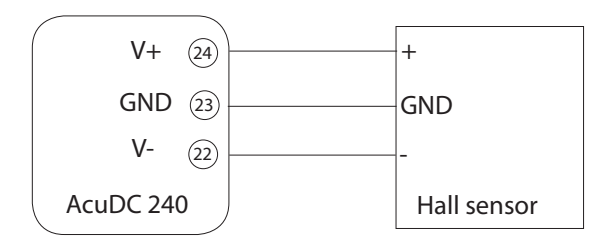

Figure 2-16

Chapter 3 Meter Display and Operation

- 3.1 Display Panel and Keys
- 3.2 Metering Data
- 3.3 System Parameter Settings
- 3.4 I/O Parameter Settings
- 3.5 Meter Information Display

Operational details of the meter will be described in this chapter. This includes viewing real-time metering data and setting parameters using different key combinations.

## 3.1 Display Panel and Keys

(3)

The front of the AcuDC 240 series meter consists of an LCD screen and two control keys. All display segments are shown in Fig. 3-1 below:

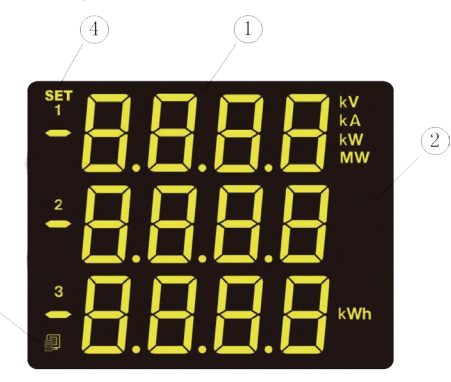

Figure 3-1 All display segments

| Number | Display                                                 | Description                                                                                    |
|--------|---------------------------------------------------------|------------------------------------------------------------------------------------------------|
| 1      | 8                                                       | Displays data of voltage, current, power, energy.                                              |
| 2      | kV,kA,kW,MW,Hz,kvar,<br>Mvar,kVA,MVA,kWh<br>,kvarh,kVAh | Data unit.                                                                                     |
| 3      | Communication                                           | No icon: no communication; One icon: query sent<br>Two icons: query sent and response received |
| 4      | SET                                                     | Settings Mode<br>Indicates the meter is in Settings Mode.                                      |

Table 3-1 LCD Display

There are two keys on the front panel, marked as "F" key and "V/A" key. Use these two keys to display different parameter data and parameter settings.

## 3.2 Metering Data

AcuDC 240 normally works in data display mode, which shows real-time measured data, such as voltage, current, power.

AcuDC 240 Series

### Voltage Meter Display

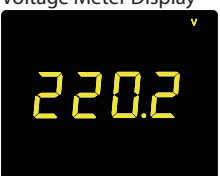

Figure 3-2 Voltage Display Current Meter Display

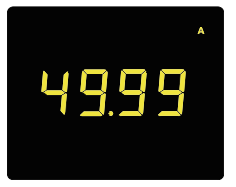

Figure 3-3 Current Display

Multifunction Meter Display

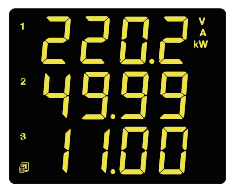

Figure 3-4 Multifunction Display

For AcuDC 241, it only displays voltage. U=220.2V.

For AcuDC 242, it only displays current. I=49.99A.

For AcuDC 243, the screen displays voltage, current and power. The first line displays voltage, the second line diplays current, the third line displays power.

U=220.2V, I=49.99A, P=11KW; Communication status is active.

Note:Communication status is displayed on every screen.

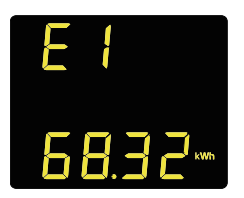

Figure 3-5 Positive Energy Display

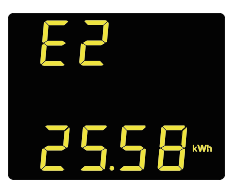

Figure 3-6 Negative Energy Display

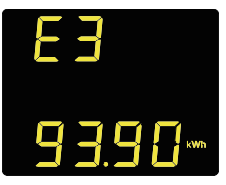

Figure 3-7 Total Energy Display

E4 42.74…

Figure 3-8 Net Energy Display

1<sup>st</sup> screen: Positive Energy. E\_pos=68.32kWh. Press "V/A" to scroll to the 2<sup>nd</sup> screen.

2<sup>nd</sup> screen: Negative Energy. E\_neg=25.58kWh. Press "V/A" to scroll to the 3<sup>rd</sup> screen.

3<sup>rd</sup> screen:Total Energy. E\_total=93.90kWh. Press "V/A" to scroll to the 4<sup>th</sup> screen.

4<sup>th</sup> screen: Net Energy. E\_net=47.74kWh. Press "V/A" to scroll to return to the 1<sup>st</sup> screen.

27

Press"F"scroll to Ah Display when on the Energy display

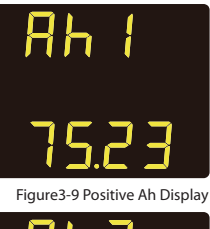

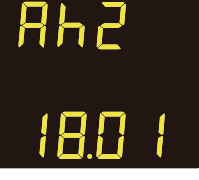

Figure3-10Negative Ah Display

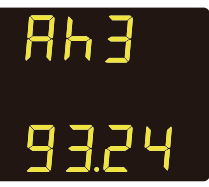

Figure 3-11 Total Ah Display

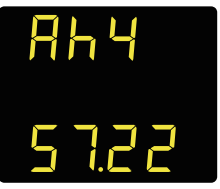

Figure 3-12 Net Ah Display

1<sup>st</sup> screen: Positive Ah. Ah\_pos=75.23Ah. Press"V/A"to scoll to the 2nd screen.

2<sup>nd</sup> screen: Negative Ah. Ah\_neg=18.01Ah. Press"V/A"to scoll to the 3rd screen.

3<sup>rd</sup> screen: Total Ah.Ah\_total = 92.24Ah Press"V/A"to scoll to the 4th screen.

4<sup>th</sup> screen:Net Ah.Ah\_net = 57.22Ah Press"V/A"to scroll to return to the 1st screen
If the meter have storage capabilities, Press the "F" key can scroll to the date/time display screen.

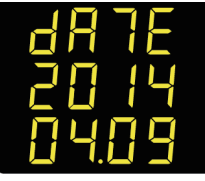

Figure 3-13 Date display

1<sup>st</sup> screen: As shown in figure display: 2014-04-09. Press"V/A" to scoll to the 2nd screen.

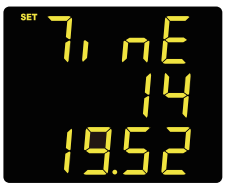

2<sup>nd</sup> screen Time Display screen. As shown in figure display: 14:19:52. Press<sup>w</sup>V/A<sup>\*</sup>to scroll to return to the 1st screen

Figure 3-14 Time display

If you choose to have DI counting function, press the "F" key can switch to the DI count display screen.

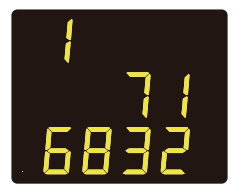

Figure 3-15 DI1 Count display

1<sup>st</sup> screen: Dl1 Count display screen. As shown in figure shows that Dl1 count: 716832. Press<sup>w</sup>V/A<sup>r</sup>to scoll to the 2nd screen.

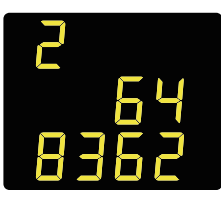

2nd screen: DI2 Count display screen. As shown in figure shows that DI1 count: 648362. Press"V/A"to scoll to the 1st screen.

Figure 3-16 DI2 Count display

# 3.3 System Parameter Settings

Pressing "F" and "V/A" simultaneously will activate the parameter setting mode.

In parameter setting mode, "F" key is used to increase value by one for the flashing digit. "V/A" key is used to confirm the flashing digit and move the cursor. At the last digit of the parameter, pressing "V/A" key will confirm and go to the next screen. On any screen, pressing "F" and "V/A" simultaneously will exit system parameter settings mode and return to the metering data mode.

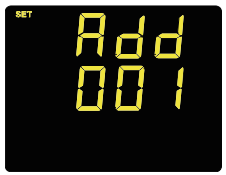

When entering the parameter settings mode via pressing "F" and "V/A", the first screen is device address screen. As the left figure shows, the current device address is 1. After 1 second, the screen will scroll to the password screen.

Figure 3-17 Device address screen display

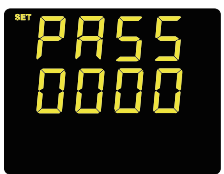

Parameter settings mode is password protected. A four digit password (0000 to 9999) is required before accessing the parameter settings mode. The factory default password is 0000. After entering the password, press "V/A" to go to the parameter selection page. The meter will return to the metering mode if a wrong password is entered.

Figure 3-18 Password inquiry page

The following illustration is using AcuDC 243 as an example.

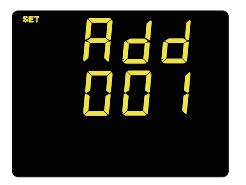

1<sup>st</sup> screen: Communication address setup. It is used to set communication address, which can be any integer 1-247. The left figure shows the address is 1. To change: press "F" to add one to the flashing digit. Press "V/A" to confirm and move the flashing digit. At the last digit, press "V/A" to save and go to the next screen.

Figure 3-19 Communication address setup

# Note: Modbus-RTU communication protocol requires that all meters on the same bus should have different addresses.

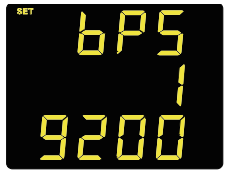

Figure 3-20 Baud rate setting page

 $2^{nd}$  screen: Baud rate setting page. Baud rate can be set as 1200, 2400, 4800, 9600, 19200, 38400. The figure on the left indicates the baud rate is 19200 bps. Baud rate editing is not by digit, simply press "F" key to select the desired baud rate. Press "V/A" to go to the next screen.

Note: Only meters with communication options have device address, baud rate and parity setting screens.

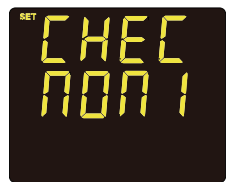

3<sup>rd</sup> screen: Parity setting page. It can be set as Even, Odd, None 1, None 2. Even: even parity, 1 stop bit; Odd: odd parity, 1 stop bit. None 1: no parity, 1 stop bit; None 2: no parity, 2 stop bits. Press "F"to select. Press "V/A" to go to the next screen.

Figure 3-21 Parity setting page

Note: All devices on the same communication bus should use the same baud rate and parity settings.

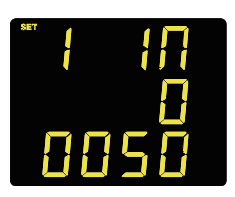

 $4^{th}$  screen: full range current setting. Range: 20-50000, unit is A. Press "F" and "V/A"to edit the vaule. Press "V/A"at the last digit to go to the next screen.

Note: only indirect current wiring has this screen.

Figure 3-22 full range current setting

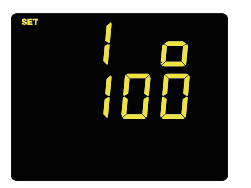

 $5^{\rm th}$  screen: full range shunt setting. Range: 50-100, unit is mV. Press "F" and "V/A" to edit the vaule. Press "V/A" at the last digit to go to the next screen.

Note: only the current wiring via external shunt has this screen.

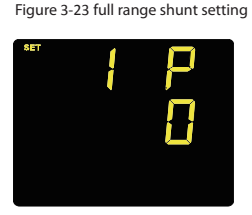

 $6^{th}$  screen: current hall effect sensor setting. Two modes: 0: 0 - ±5V/4 - 20mA. 1: 0 - ±4V/4-12-20mA. Press "F" key to select. Press "V/A" to go to the next screen.

Note: only the current wiring via current hall effect sensor has this screen.

Figure 3-24 current hall effect sensor setting

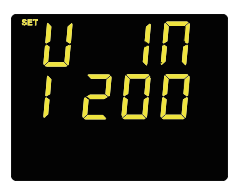

Figure 3-25 full range voltage setting

 $7^{th}$  screen: full range voltage setting. Range: 5-9999, unit is V. Press "F" and "V/A" to edit the vaule. Press "V/A" at the last digit to go to the next screen.

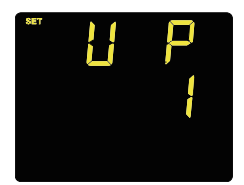

 $8^{th}$  screen: voltage hall effect sensor setting. Two modes: 0: 0 -  $\pm 5V$ ;1:0 -  $\pm 4V$ . Press "F" key to select. Press "V/A" to go to the next screen.

Note: only the voltage wiring via voltage hall effect sensor has the above two screens.

Figure 3-26 voltage hall effect sensor setting

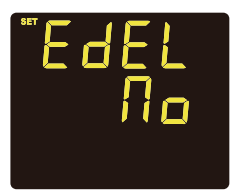

Figure 3-27 clear Energy

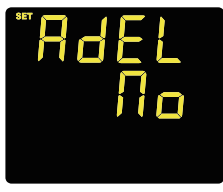

Figure 3-28 clear Ah

clear, "NO" means not clear, Press "F" key to select. If "YES" is selected, and then press "V/A", energy will be cleared to 0.

9<sup>th</sup> screen: clear Energy. Display "YES" or "NO", "YES" means

10<sup>th</sup> screen: clear Ah. Display "YES" or "NO", "YES" means clear, "NO" means not clear, Press "F" key to select. If "YES" is selected, and then press "V/A", Ah will be cleared to 0.

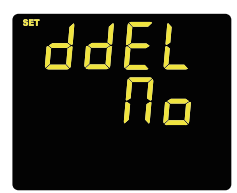

Figure 3-29 DI counter reset

 $11^{\rm th}$  screen: DI counter reset. Display "YES" or "NO", "YES" means clear, "NO" means not clear, Press "F" key to select. If "YES" selected, and then press"V/A", DI counter will be cleared to 0.

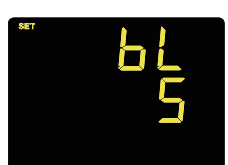

12<sup>th</sup> screen: backlight brightness setting. 5 levels of backlight brightness. 1 is minimum light level, 5 is maximum light level. Press "F" key to select. Press "V/A" to go to the next screen.

13<sup>th</sup> screen: Date adjustment. This page is only in data storage function of meter. Press the "F" key to adjust the numerical,

press "V/A" key switch digits and decide.

Figure 3-30 backlight brightness setting

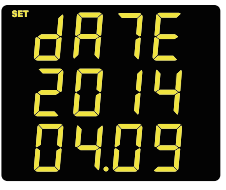

Figure 3-31 Date adjustment

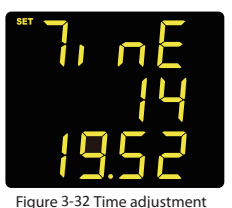

14<sup>th</sup> screen: Time adjustment. This page is only in data storage function of meter. Press the "F" key to adjust the numerical, press "V/A" key switch digits and decide.

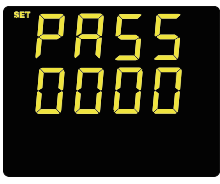

Figure 3-33 password settings

 $15^{th}$  screen: password settings. This is the last screen in system parameter setting mode. The password can be changed in this page. Press "F" and "V/A" to edit the vaule. Press "V/A" at the last digit to return to the  $1^{st}$  screen.

By now the parameter settings are completed. Pressing "F" and "V/A" simultaneously will exit system parameter settings mode and return to the metering data mode.

# 3.4 I/O Parameter Settings

In the system parameter setting operation after login page, hold the "F" key for 3 seconds to enter the AO parameter setting mode, or hold the "V / A" key for 3 seconds to enter the RO parameter setting mode. In the AO or RO setting mode, key functions are the same as the one in system parameter settings mode. "F" key is used to increase value by 1 for the flashing digit. "V/A" key is used to confirm the flashing digit and move the cursor. At the last digit of the parameter, pressing "V/A" key will confirm and go to the next screen. On any screen, pressing "F" and "V/A" simultaneously will exit AO or RO parameter settings mode and return to the system parameter settings mode.

I/O module has two types: AO type and RO type.

For AO type module, it offers two channel AO, which can be selected as voltage or current type. AO parameter can be voltage, current and power. AO upper and lower limits include "sign" and "percentage" digit. The sign digit has three options: are represents(+), represents(+). The percentage digit's range is "0.00-1.00", representing "0%-100%".

When AO parameter is set as voltage, the upper and lower limit setting is "0%-100%". When AO parameter is set as current or power, there are four modes: "0% - +100%";"0% - -100%";"-100 - +100%" and " $0\% - \pm100\%$ .

#### Note:

1. there is no "sign" digit when AO is set as voltage. "sign" digit is invisible when percentage is 0.

2. For limit setting,1.00 is 100%,0.00 is 0%,0.25 is 25%.

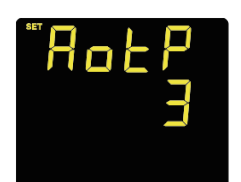

Figure 3-34 AO output setting

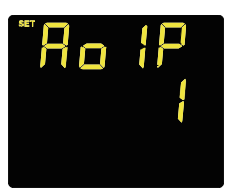

Figure 3-35 AO1 parameter setting

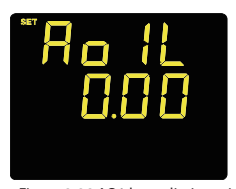

1<sup>st</sup> screen: AO output setting. AO output types There are four modes: 0,0 ~ 5V; 1,1 ~ 5V; 2,0 ~ 20mA; 3,4 ~ 20mA. Press the "F" key to change the type of value, press "V / A" key to confirm and go to the next screen settings page. As shown: AO output type is  $4 \sim 20$ mA mode.

Note: AO output type according to the type of IO module actually used to set, setting error will result in an error AO output value.

 $2^{nd}$  screen: AO1 parameter setting. Three options: 0, volage; 1, current ; 2, power. Press "F" key to select. Press "V/A" to go to the next screen. The figure shows AO1 is set as current.

Note: 241 and 242 meter do not have this screen. AO1 is set as what is being measured.

 $3^{rd}$  screen: AO1 lower limit setting. Range: "0.00 - 1.00". There is no "sign" digit when the limit is 0. When the limit is not 0, "sign" digit will be visible, the sign can be adjusted by moving the cursor to the digit. Press "F" and "V/A" to edit the vaule. Press "V/A" at the last digit to confirm and go to the next screen.

Figure 3-36 AO1 lower limit setting The figure shows the lower limit is 0%.

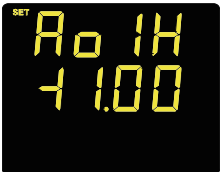

 $4^{th}$  screen: AO1 upper limit setting. Except"-100% - +100%", all the other upper limit's absolute value cannot be smaller or equal to the lower limit's. Under no circumstance can the upper limit be 0. Press "F" and "V/A"to edit the vaule. Press "V/ A"at the last digit to go to the next screen.

The figure shows the upper limit is +100%.

Figure 3-37 AO1 upper limit setting

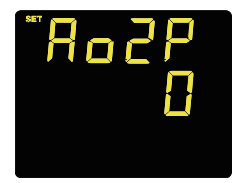

 $5^{\rm th}$  screen: AO2 parameter setting. Three options: 0 , volage ; 1 , current ; 2 , power . Press "F" key to select. Press "V/A" to confirm and go to the next screen. The figure shows AO2 is set as voltage.

Note: 241 and 242 meter do not have this screen. AO2 is set as what is being measured.

Figure 3-38 AO2 parameter setting

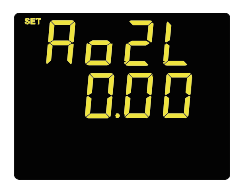

 $6^{th}$  screen: AO2 lower limit setting. Range:"0.00 - 1.00". There is no "sign" digit when AO2 is set as voltage. Press "F" and "V/ A" to edit the vaule. Press "V/A" to confirm and go to the next screen. The figure shows the lower limit is 0%.

Figure 3-39 AO2 lower limit setting

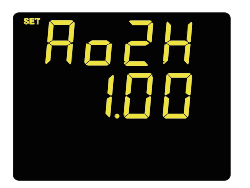

Figure 3-40 AO2 upper limit setting

 $7^{th}$  screen: AO2 upper limit setting. Except"-100% - +100%", all the other upper limit cannot be smaller or equal to the lower limit. There is no "sign" digit when AO2 is set as voltage. Press "F" and "V/A" to edit the vaule. Press "V/A to confirm and go to the next screen. The figure shows the upper limit is 100%.

In the system parameter setting operation page after login , hold the "V / A" key for 3 seconds to enter the RO parameter setting page. RO type IO module offers two RO. There are three modes for RO: Latch, Momentary and Alarm. The mode setting depends on the object requirement. A circuit breaker uses Momentary. The momentary delay time is 300 -5000 ms. Due to the relay action time error, this delay time has up to 3 ms time error.

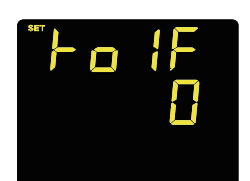

Figure 3-41 RO1 mode setting

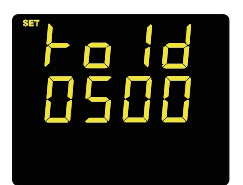

 $1^{st}$  screen: RO1 mode. Three modes: 0 , Latch ; 1 , Momentary ; 2 , Alarm . Press "F" key to select. Press "V/A" to confirm and go to the next screen.

 $2^{nd}$  screen: when RO1 mode is set as Momentary mode, the  $2^{nd}$  screen is momentary delay time. The range is "300 - 5000 ms". Press "F" and "V/A" to edit the vaule. Press "V/A" to confirm and go to the next screen.

Figure 3-42 RO1 momentary mode setting

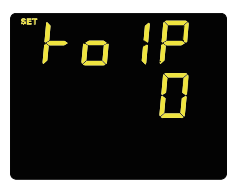

3<sup>rd</sup> scrreen: RO1 alarm parameter when RO is set as Alarm mode. 0, no alarm; 1. voltage; 2. current; 3. power. Press "F" key to select. Press "V/A" to confirm and go to the next screen.

Figure 3-43 RO1 alarm parameter setting

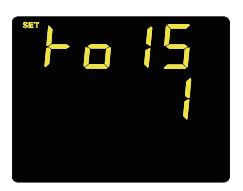

4<sup>th</sup> screen: RO1 alarm inequality setting. 1, larger than; 0,smaller than. Press "F" key to select. Press "V/A" to confirm and go to the next screen.

Figure 3-44 RO1 alarm inequality setting

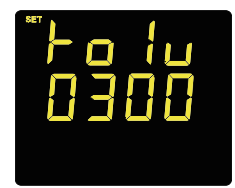

 $5^{th}$  screen: RO1 alarm threshold setting. The threshold setting range is the same as the measurement range. Voltage: 0-9999, Current: 0-50000, Power 0-60000. Press "F" and "V/A" to edit the vaule. Press "V/A" to confirm and go to the next screen.

Figure 3-45 RO1 alarm threshold setting

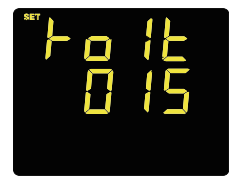

6<sup>th</sup> screen: RO1 alarm delay time 0-255,unit: second. The left figure shows the delay time is 15. When the alarm condition is met, after 15 seconds, alarm will be triggered. Or when the alarm condition is no longer met, after 15 seconds, the alarm will be restored. Press "F" and "V/A"to edit the vaule. Press "V/A" to confirm and go to the next screen.

7<sup>th</sup> screen: RO2 mode. Three modes: 0, Latch; 1, Momentary; 2, Alarm. Press "F" key to select. Press "V/A" to confirm and go to

Figure 3-46 RO1 alarm delay setting

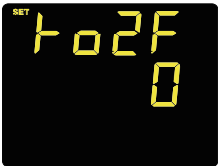

the next screen.

Figure 3-47 RO2 mode setting

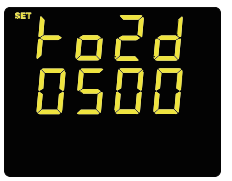

8<sup>th</sup> screen: when RO2 mode is set as Momentary mode, the 2<sup>nd</sup> screen is momentary delay time. The range is "300 - 5000 ms". Press "F" and "V/A" to edit the vaule. Press "V/A" to confirm and go to the next screen.

Figure 3-48 RO2 momentary mode setting

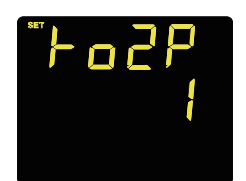

9<sup>th</sup> screen: RO2 alarm parameter when RO is set as Alarm mode. 0, no alarm; 1, voltage; 2, current; 3, power. Press "F" key to select. Press "V/A" to confirm and go to the next screen.

Figure 3-49 RO2 alarm parameter setting

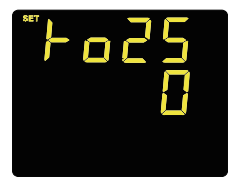

 $10^{\rm th}$  screen: RO2 alarm inequality setting. 1, larger than; 0, smaller than. Press "F" key to select. Press "V/A" to confirm and go to the next screen.

Figure 3-50 RO2 alarm inequality setting

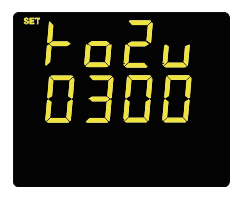

 $11^{\rm th}$  screen: RO2 alarm threshold setting. The threshold setting range is the same as the measurement range. Voltage: 0-9999,Current: 0-50000,Power 0-60000. Press "F" and "V/A" to edit the vaule. Press "V/A" to confirm and go to the next screen.

Figure 3-51 RO2 alarm threshold setting

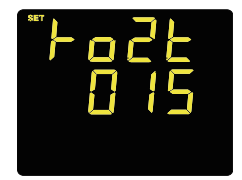

12<sup>th</sup> screen: RO2 alarm delay time 0-255,unit: second. The left figure shows the delay time is 15. When the alarm condition is met, after 15 seconds, alarm will be triggered. Or when the alarm condition is no longer met, after 15 seconds, the alarm will be restored. Press "F" and "V/A" to edit the vaule. Press "V/A" to confirm and go to the next screen.

Figure 3-52 RO2 alarm delay setting

In I/O parameter settings mode, pressing "F" and "V/A" simultaneously will exit and return to the system parameter settings mode.

# 3.5 Meter Information Display

In metering data mode, hold"F"key for 3 seconds to go to meter information display mode.

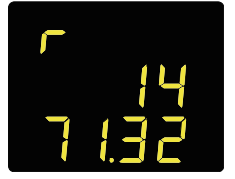

Figure 3-53 meter running hour display

1<sup>st</sup> screen: meter running hour display. It is the accumulated running hours of the meter since being powered up. The unit is hour. The left figure shows the meter running hour is 1471.32 hours.

Press "V/A" key to switch to load running hour display screen. Press "F" key to return to metering data mode.

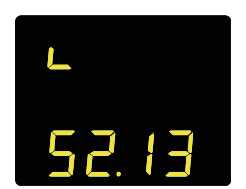

Note: Current meter does not have this screen.

 $2^{nd}$  screen: load running hour display. The running hour of the load connected with the meter. In other words, it is the accumulated hours where the current value has not been 0. Unit: hour. The left figure shows the load running hour is 52.13 hours.

Press "V/A" key to switch to meter running hour display screen. Press "F" key to return to metering data mode.

Figure 3-54 load running hour display Pre

Note: Voltage meter does not have this screen.

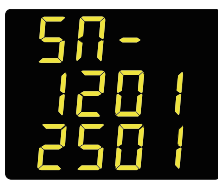

Figure 3-55 meter serial number display

In the metering data mode, hold "V/A" key for 3 seconds to enter meter serial number display mode.

It displays the last 8 digits of the meter serial number. The left figure shows the meter serial number is DC12012501. Press "V/A" key to return to the metering data mode. **Chapter 4 Function Introduction** 

- 4.1 The basic function
- 4.2 DI counting function
- 4.3 Max/Min
- 4.4 Data Logging

This chapter will introduce you to the use of the important functions, many advanced features can't separate through the button control, need to interact through communication.

# 4.1 The basic function

AcuDC 240 series meter can measure dc voltage, current, power, Energy, Ah, etc..

1. Energy

AcuDC 243 type meter has the function of electric energy metering electricity measurement is divided into four parameters, positive energy, negative energy, total energy and net energy.

Positive energy is current through the meter is to measure the energy generated cumulative values;

Negative energy is current through the meter in reverse the energy generated cumulative values;

Total energy is Positive energy and the absolute value of negative energy and;

Net energy is Positive energy and the negative energy difference value;

# 2. Ah

AcuDC 243 type meter has the function of Ah measuring when the measurement is divided into four parameters, positive Ah, negative Ah, total Ah and net Ah.

Positive Ah is current through the meter is to measure the Ah generated cumulative values;

Negative Ah is current through the meter in reverse the Ah generated cumulative values;

Total Ah is Positive Ah and the absolute value of negative Ah and;

Net Ah is Positive Ah and the negative Ah difference value;

# 4.2 DI counting function

AcuDC 240 series meter can be set up the DI of the I/O module to counting mode, can be cumulative number of DI input pulse signal. Count value can see through communication, also through the meter button to view. Count value can be reset by communication or meter button operation.

# 4.3 Max/Min

With the function of data storage AcuDC 243 meter logs maximum and minimum value statistics for voltage, current and power as well as the time they occur. All data is stored in non-volatile memory so that statistic information can be preserved even when meter is shut off. All maximum and minimum data can be accessed via communication or from the meter front but time stamps can only be accessed via communication. Statistics can be cleared via communication or from the meter front.

# 4.4 Data Logging

The AcuDC 243 meter which has the data storage provides data logging that records the data at a set interval. This meter has 4 MegaBytes of memory which gives it extensive data-logging capabilities. It has a real-time clock that allows logs to be time-stamped when log events are created.

## 1. Data log settings

The AcuDC 243 meter can set up 13 parameters most. The parameters are voltage, current, power, positive energy, negative energy, total energy, net energy, positive Ah, negative Ah, total Ah net AH, DI1 count value and DI2 count value. The user can according to need to set the required parameters, usually set the data log need to set up the following contents:

## 1) Enable data logging

If enable the data logging, the meter can log the data according to the set,else the meter

can't log the data in any conditions

2) Three Modes of historical log:

A. Mode1: if correctly set historical log, can record without setting date and time, depending on firs-in firs-out recycling log.

B. Mode2: if correctly set historical log, as set date and time, can record within begin to end time. Record will stop after buffer is full.

C. Mode3: if correctly set historical log, as set hour and minute, only can record while the running time is equal to setting hour and minute, depending on firs-in firs-out recycling log.

3) Set the logging interval (in minutes).

Interval can be set from 0 - 1440 minutes according to different application.

4) Start time and enf time

Only used on mode 2. Set the start time and end time of data logging.

5) Start time

Only used on mode 3. Set the start time of data logging.

6) Select the parameters

Select the parameters which need to log from the 13 parameters. You can select one parameter, also can select all 13 parameters.

2. Read the data logging

There are two ways of retrieving the logs: "read one window" and "read all".

In the "read one window", you can according to need to set up the initial log number of read and each window contains the number of logs. You must set the Initial log number

berfor the oldest log number and the newest log number. The "window record num" is the maximum number of record entries the software can read at a time, it is calculated by 240 / Record Size. You can read less than or equal to the maximum number of logs. If you read the the number of logs equal to the number of the window, the initial log number will automatically increase the number of a window.

The "read all" method accesses and reads the historical data log automatically, the initial log number will automatically increaseuntil all the logs are retrieved.

- AcuDC 240 Series -

**Chapter 5 Communication** 

- 5.1 MODBUS-RTU Protocol
- 5.2 Communication Format
- 5.3 Communication Address Table

This chapter will mainly discuss how to operate the meter via communication port using software. To master this chapter, you should be familiar with Modbus and read other chapters of this manual to make sure that you have a good understanding of the functions and applications of this product.

This chapter includes: Modbus protocol, communication format and communication address table.

# 5.1 MODBUS-RTU Protocol

Modbus RTU protocol is used for AcuDC 240's communication. Data format and error check methods are defined in Modbus protocol. The half duplex query and respond mode is adopted in Modbus protocol.

Modbus allows master device (PC, PLC etc.) to communicate with slave devices, it will not allow data exchange between slave devices. Therefore, terminal devices will not engage the communcation link at initialization, only responsed to the master's request.

## 1. Transmission mode

The mode of transmission defines the data structure within a frame and the rules used to transmit data.

| Coding System  | 8 bit                  |
|----------------|------------------------|
| ▲ Start Bit    | 1 bit                  |
| ▲ Data Bits    | 8 bit                  |
| A Parity       | Even/Odd/None 2/None 1 |
| ▲ Stop Bit     | 1/2 bit                |
| Error Checking | CRC                    |

## 2. Modbus Protocol

## 2.1 Frame

When data frame reaches the terminal unit, the unit removes the data frame's header, reads the data, if there is no error, then it implements the data's task. Afterwards, the unit puts its own data with the acquired header, and sends back the frame to the sender. The response data frame contains: Address, Function, Data and CRC Check. Any error will cause a failure to respond.

| Address | Function | Data       | Check   |  |
|---------|----------|------------|---------|--|
| 8-Bits  | 8-Bits   | N x 8-Bits | 16-Bits |  |

#### 2.2 Address Field

The address field is at the start of the frame. It is composed of 1 byte (8 bits), its decimal value range is 0-255.

A master addresses a slave by placing the slave address in the address field of the message. When the slave sends its response, it places its own address in this address field of the response to let the master know which slave is responding.

#### 2.3 Function Field

When a message is sent from a master to a slave device the function code field tells the slave what kind of action to perform.

| Code | Meaning                   | Action                                                   |
|------|---------------------------|----------------------------------------------------------|
| 01   | Read RO status            | Obtain Relay Output current status (ON/OFF)              |
| 02   | Read DI status            | Obtain Digital Input current status (ON/OFF)             |
| 03   | Read holding register     | Obtain current binary value of one or multiple registers |
| 05   | Control RO                | Control Relay Output(ON/OFF)                             |
| 16   | Preset multiple registers | Place specifc binary value into multiple registers       |

Table 5-2 Function Code

#### 2.4 Data Field

Data field contains the data that terminals need to complete the request and the data that terminals respond to the request. This data may be a numerical value, address or setting. For example, Function Code tells the terminal to read one register, Data Field needs to specify reading from which register and how many registers to read.

## 2.5 Error Check Field

The field allows the error check by master and slave devices. Due to electrical noise and other interferences, a group of data may be changed while transmitting from one location to the other. Error Check ensures master or slave devices do not respond to the distorted data during the transmission, which enhances the system security and efficiency. Error Check uses 16-bit Cyclic Redundancy Check (CRC 16).

#### 2.6 CRC Check

Every message includes an error checking field which is based on the Cyclical Redundancy Check (CRC) method. The CRC field checks the contents of the entire message. It is applied regardless of any parity check method used for the individual characters of the message. The CRC field is two bytes long, containing a 16-bit binary value. The CRC value is calculated by the transmitting device, and is appended to the message. The receiving device recalculates the CRC value during reception of the message, and compares the calculated value to the actual value it received in the CRC field.

An error will be reported if the two values are not equal. CRC calculation is first started by preloading the whole 16-bit register to 1's. The process begins by applying successive 8-bit bytes of the message to the current contents of the register. Only the eight bits of data in each character are used for generating the CRC. Start and stop bits, and the parity bit, do not apply to the CRC.

When generating the CRC, each 8-bit character is exclusive ORed with the register contents. The result is shifted towards the least signifcant bit (LSB), with a zero filled into the most signifcant bit (MSB) position. The LSB is extracted and examined, if the LSB equals to 1, the register is exclusive ORed with a preset, fixed value; if the LSB equals to 0, no action will be taken. This process is repeated until eight shifts have been performed. After the last (eighth) shift, the next 8-bit byte is exclusive ORed with the register's current value, and the process repeats for eight more shifts as described above. The final contents of the register, after all the bytes of the message have been applied, the final contents of the register, which should exchange the high-byte and the low-byte, is the CRC value. When the CRC is appended to the message, the low-order byte is appended first, followed by the high-order byte.

# **5.2 Communication Format**

| Addr | Fun | Data start reg | Data start reg | Data #of | Data #of | CRC16 | CRC16 |
|------|-----|----------------|----------------|----------|----------|-------|-------|
|      |     | hi             | lo             | regs hi  | regs lo  | hi    | lo    |
| 06H  | 03H | 00H            | 00H            | 00H      | 21H      | 84H   | 65H   |

This chapter will illustrate the format indicated in Table 5-3 (Hex value).

Table 5-3 Protocol Illustration

Addr: Slave device address Data start reg hi: Start register address, high byte Data start reg lo: Start register address, low byte Data #of reg hi: Number of registers, high byte Data #of reg lo: Number of registers, low byte CRC16 hi: CRC high byte CRC16 lo: CRC low byte

# 1. Read Relay Output Status(Function Code 01)

# Query

The master device sends query frame to the salve device. Function Code 01 allows users to acquire the relay output status (1=ON, 0=OFF) of the slave device with the specified address. Along with slave device address and function code, query frame must contain the relay register starting address and the number of registers to be read.

AcuDC 240 relay output address starts from 0000H(Relay1=0000H,Relay2=0001H)

Table 5.4 depicts reading Relay 1 and Relay 2 status from slave address 17.

| Addr | Fun | DO start | DO start reg | DO #of regs | DO #of regs | CRC16 | CRC16 |
|------|-----|----------|--------------|-------------|-------------|-------|-------|
|      |     | reg hi   | lo           | hi          | lo          | Hi    | Lo    |
| 11H  | 01H | 00H      | 00H          | 00H         | 02H         | BFH   | 5BH   |

Table 5-4 Query frame of reading Relay Output status

# Response

The slave device anwsers the master device's query. The response frame contains slave device address, function code, data quantity and CRC check. Each relay utilizes one bit(1 = ON, 0 = OFF). Table 4-5 depicts the response frame.

| Addr | Fun | Byte count | Data | CRC16 hi | CRC16 lo |  |
|------|-----|------------|------|----------|----------|--|
| 11H  | 01H | 01H        | 02H  | D4H      | 89H      |  |

Data Bytes

| 7 | 6 | 5 | 4 | 3 | 2 | 1 | 0 |
|---|---|---|---|---|---|---|---|
| 0 | 0 | 0 | 0 | 0 | 0 | 1 | 0 |

(Relay 1=OFF,Relay 2=ON)

Table 5-5 Response frame of reading Relay Output status

## 2. Read DI status (Function Code 02)

This function allows the user to obtain DI status ON/OFF(1 = ON , 0 = OFF). On top of slave device address and function code, query frame must contain the digital input register, starting address and the number of registers to be read. AcuDC 240 DI address starts from 0000H(DI1=0000H,DI2=0001H)

Table 5.6 depicts of reading DI1 to DI2 status of the slave device with the address of 17.

| Addr | Fun | DI start<br>addr hi | DI start<br>addr lo | DI num hi | DI num lo | CRC16 hi | CRC16 lo |
|------|-----|---------------------|---------------------|-----------|-----------|----------|----------|
| 11H  | 02H | 00H                 | 00H                 | 00H       | 02H       | FBH      | 5BH      |

Table 5-6 Query frame of reading DI status

#### Response

The slave device anwsers the master device's query. The response frame contains slave device address, function code, data quantity and CRC check. Each DI utilizes one bit(1 = ON, 0 = OFF). Table 5.7 depicts the response frame.

| Addr | Fun | Fun Byte count |     | CRC16 hi | CRC16 lo |  |
|------|-----|----------------|-----|----------|----------|--|
| 11H  | 02H | 01H            | 01H | 64H      | 88H      |  |

Data

| 7   | 6 | 5 | 4 | 3 | 2 | 1 | 0 |
|-----|---|---|---|---|---|---|---|
| 0   | 0 | 0 | 0 | 0 | 0 | 0 | 1 |
| MCD |   |   |   |   |   |   |   |

MSB

LSB

Table 5-7 Response frame of reading DI status

# 3. Read Data(Function Code 03)

Query

This function allows the master to obtain the measurement results from the meter.

Table 5-8 depicts reading slave device (address 1) voltage. AcuDC 240 voltage address is 0200H-0201H.

| Addr | Fun | Data start reg | Data start reg | Data #of regs | Data #of regs | CRC16 | CRC16 |
|------|-----|----------------|----------------|---------------|---------------|-------|-------|
|      |     | hi             | lo             | hi            | lo            | hi    | lo    |
| 01H  | 03H | 02H            | 00H            | 00H           | 02H           | C5H   | B3H   |

Table 5-8 Query frame of reading voltage

Response

Response frame contains slave device address, function code, data quantity and CRC check.

#### Table 5.9 depicts the response of V=402851D8H(2.6299953V).

| Addr | Fun | Byte count | Data1<br>hi | Data1<br>lo | Data2<br>hi | Data2<br>lo | CRC16 hi | CRC16 lo |
|------|-----|------------|-------------|-------------|-------------|-------------|----------|----------|
| 01H  | 03H | 04H        | 40H         | 28          | 51          | D8          | 52       | 31H      |

Table 5-9 Response frame of reading voltage

# 4. Control Relay Output (Function Code 05)

Query

This query frame forces the relay status to ON or OFF. AcuDC 240 relay output address starts from 0000H(Relay1=0000H,Relay2=0001H).

Data FF00H changes the relay status to ON, data 0000H changes the relay status to OFF. The relay will not be influenced by any other data input

The following is to query slave device 1 to set relay status as ON.

| Addr | Fun | Do addr hi | Do addr lo | Value hi | Value lo | CRC16 hi | CRC16 lo |
|------|-----|------------|------------|----------|----------|----------|----------|
| 01H  | 05H | 00H        | 00H        | FFH      | 00H      | 8CH      | 3AH      |

Table 5-10 Control relay status query frame

Response

The correct response to this request is to send back the received data after the relay status is changed.

| Addr | Fun | Do addr hi | Do addr lo | Value hi | Value lo | CRC16 hi | CRC16 lo |
|------|-----|------------|------------|----------|----------|----------|----------|
| 01H  | 05H | 00H        | 00H        | FFH      | 00H      | 8CH      | 3AH      |

Table 5-11 Control relay status response frame

# 5. Preset Multiple Registers (Function Code 16)

# Query

Function Code 16(10H Hex) allows the user to modify the contents of multiple registers. AcuDC 240 system parameters can be written by this function code.

The following example depicts how to preset slave device 1's AO1 parameter (current), lower limit sign (+), lower limit value (0%), upper limit sign (+), upper limit value (100%).

| Addr Fun |     | m  | Data  | a start | Data start | reg | Data  | a #of | D  | ata #of | Byte   | Value1 | Value1 |
|----------|-----|----|-------|---------|------------|-----|-------|-------|----|---------|--------|--------|--------|
| Addi     | FU  |    | re    | g hi    | lo         |     | reg   | j hi  |    | reg lo  | count  | hi     | lo     |
| 01H      | 10  | )H | 0     | 1H      | 09H        |     | 00    | )H    |    | 05H     | 0AH    | 00H    | 01H    |
|          | - 1 |    |       |         | 1          | 1   |       |       |    |         |        |        |        |
| Value    | 2   | Vá | alue2 | Value3  | Value3     |     | alue4 | Valu  | e4 | Value5  | Value5 | CRC16  | CRC16  |
| hi       |     |    | lo    | hi      | lo         |     | hi    | lo    |    | hi      | lo     | hi     | lo     |
| 00H      |     | (  | D0H   | 00H     | 00H        |     | 00H   | 00    | 1  | 00H     | 64H    | C5H    | 8AH    |

Table 5-12 Preset multiple registers query frame

#### Response

The correct response is to send back address, function code, data starting address, data number, CRC check after the value is changed .

| Addr | Fun | Data start<br>reg hi | Data start reg<br>lo | Data #of reg<br>hi | Data#of<br>reg lo | CRC16 hi | CRC16<br>lo |
|------|-----|----------------------|----------------------|--------------------|-------------------|----------|-------------|
| 01H  | 10H | 01H                  | 09H                  | 00H                | 05H               | D1H      | F4H         |

Table 5-13 Preset multiple registers response

# 5.3 AcuDC 240 Communication Address Table

## **Basic Measurement Parameter Address**

Use Function Code 03 to read.

| Address      | Parameter       | Data Type | Property |
|--------------|-----------------|-----------|----------|
| 0200H, 0201H | Voltage         | Float     | R        |
| 0202H, 0203H | Current         | Float     | R        |
| 0204H, 0205H | Power           | Float     | R        |
| 0206H, 0207H | A01             | Float     | R        |
| 0208H, 0209H | AO2             | Float     | R        |
| 020AH, 020BH | DI1 count velue | UINT32    | R        |
| 020CH, 020DH | DI2 count velue | UINT32    | R        |

Table 5-14 Real-time measurement address table

# Note:The high byte is followed by the low byte.

Running time

The data space below is for running time;

Function code: 03 Read.

| Address | Parameter          | Range        | Data Type | Property |  |
|---------|--------------------|--------------|-----------|----------|--|
| 0280H   | Matau wumping time | 0,00000000   | lang      | D        |  |
| 0281H   | meter running time | 0~9999999999 | long      | ĸ        |  |
| 0282H   | Lood wunning times | 0,00000000   | long      | D        |  |
| 0283H   | Load running time  | 0~9999999999 | long      | к        |  |

Energy

The data space below is for energy;

Function code: 03 Read; 16: Write;

| Address        | Parameter       | Range         | Data Type | Property |
|----------------|-----------------|---------------|-----------|----------|
| 0300H<br>0301H | Positive energy | 0~999999999   | long      | R/W      |
| 0302H<br>0303H | Negative energy | 0~999999999   | long      | R/W      |
| 0304H<br>0305H | Total energy    | 0~999999999   | long      | R/W      |
| 0306H<br>0307H | Net energy      | 0~±9999999999 | long      | R/W      |

| 0308H<br>0309H | Import Ah | 0~99999999  | long | R/W |
|----------------|-----------|-------------|------|-----|
| 030AH<br>030BH | Export Ah | 0~99999999  | long | R/W |
| 030CH<br>030DH | Total Ah  | 0~99999999  | long | R/W |
| 030EH<br>030FH | Net Ah    | 0~±99999999 | long | R/W |

Table 5-15 Energy and Ah address table

The relationship between the register value and the real value. (Rx is the register value)

| Parameter    | Relationship  | Unit                             |
|--------------|---------------|----------------------------------|
| Voltage      | Real =Rx      | V                                |
| Current      | Real =Rx      | A                                |
| Power        | Real =Rx      | KW                               |
| Energy       | Real =Rx/100  | KWh                              |
| Ah           | Real = Rx/100 | Ah                               |
| AO           | Real =Rx      | V or mA (depends on the AO Type) |
| Running time | Real =Rx/100  | Hour                             |

Table 5-16 The relationship between register value and real value

Real time clock area (Only the AcuDC 243 meter which has the storage functionhas this functionha)

Use Function code 03 to read, Function code 16 to preset.

| Address | Parameter | Range     | Data Type | Property |
|---------|-----------|-----------|-----------|----------|
| 0284H   | Year      | 2000~2099 | Word      | R/W      |
| 0285H   | Month     | 1~12      | Word      | R/W      |
| 0286H   | Day       | 1~31      | Word      | R/W      |
| 0287H   | Hour      | 0~23      | Word      | R/W      |
| 0288H   | Minute    | 0~59      | Word      | R/W      |
| 0289H   | Second    | 0~59      | Word      | R/W      |

Table 5-17 Real time clock address table

## MAX records

(Only the AcuDC 243 meter which has the storage functionhas this function) Function code: 03H for reading.

| Address | Parameter                 | Range                               | Data Type | Property |
|---------|---------------------------|-------------------------------------|-----------|----------|
| 0400H   | Voltage MAX               |                                     | Float     | D        |
| 0401H   | Voltage MAX               |                                     | FIUdl     | n        |
| 0402H   | Time of occurrence, Year, | High byte: years; Low byte:month    |           |          |
| 0403H   | Month, Day, Hour, Minute, | High byte: day; Low byte:hour       | Word      | R        |
| 0404H   | Second                    | High byte: Minute; Low byte: Second |           |          |
| 0405H   | Current MAX               |                                     | Floot     | P        |
| 0406H   |                           |                                     | FIUdl     | n        |
| 0407H   | Time of occurrence, Year, | High byte: years; Low byte:month    |           |          |
| 0408H   | Month, Day, Hour, Minute, | High byte: day; Low byte:hour       | Word      | R        |
| 0409H   | Second                    | High byte: Minute; Low byte: Second |           |          |
| 040AH   | Dowor MAX                 |                                     | Float     | D        |
| 040BH   | POWEI MAX                 |                                     | FIUdl     | n        |
| 040CH   | Time of occurrence, Year, | High byte: years; Low byte:month    |           |          |
| 040DH   | Month, Day, Hour, Minute, | High byte: day; Low byte:hour       | Word      | R        |
| 040EH   | Second                    | High byte: Minute; Low byte: Second |           |          |

#### Table 5-18 MAX records address table

## MIN records

(Only the AcuDC 243 meter which has the storage function has this function) Function code: 03H for reading.

| Address | Parameter                 | Range                               | Data Type | Property |  |
|---------|---------------------------|-------------------------------------|-----------|----------|--|
| 0460H   | Valtare MIN               |                                     | Floot     | P        |  |
| 0461H   | voltage Milli             |                                     | FIOAL     | К        |  |
| 0462H   | Time of occurrence, Year, | High byte: years; Low byte:month    |           |          |  |
| 0463H   | Month, Day, Hour, Minute, | High byte: day; Low byte:hour       | Word      | R        |  |
| 0464H   | Second                    | High byte: Minute; Low byte: Second |           |          |  |

| 0465H | Current MIN               |                                     | Floot | D |
|-------|---------------------------|-------------------------------------|-------|---|
| 0466H | Current Mill              |                                     | FIOAL | к |
| 0467H | Time of occurrence, Year, | High byte: years; Low byte:month    |       |   |
| 0468H | Month, Day, Hour, Minute, | High byte: day; Low byte:hour       | Word  | R |
| 0469H | Second                    | High byte: Minute; Low byte: Second |       |   |
| 046AH | Power MIN                 |                                     | Float | P |
| 046BH | Power Mill                |                                     | FIDat | n |
| 046CH | Time of occurrence, Year, | High byte: years; Low byte:month    |       |   |
| 046DH | Month, Day, Hour, Minute, | High byte: day; Low byte:hour       | Word  | R |
| 046EH | Second                    | High byte: Minute; Low byte: Second |       |   |

#### Table 5-19 MIN records address table

## Data Logging Setting

(Only the AcuDC 243 meter which has the storage functionhas this function) Use Function code 03 to read,Function code 16 to preset.

| Address | Parameter            | Range                           | Initial | Data | Property | Register |
|---------|----------------------|---------------------------------|---------|------|----------|----------|
|         |                      |                                 | value   | Туре |          | number   |
| 0500H   | Enable data logging  | 0: Disable                      | 0 V     | Word | R/W      | 1        |
|         |                      | 1: Enable                       |         | woru |          |          |
| 0501H   | Mode of data logging | 0: mode 1 continuous mode(start | 0       | Word | R/W      | 1        |
|         |                      | after set parameters)           |         |      |          |          |
|         |                      | 1: mode 2 Timing start and stop |         |      |          |          |
|         |                      | 2: mode 3 Specifies the start   |         |      |          |          |
|         |                      | time(hour Minute)               |         |      |          |          |
| 0502H   | interval time        | 1~1440(Minute)                  | 5       | Word | R/W      | 1        |

AcuDC 240 Series

|                | Start time                                                          | High Byte: Year(00-99)                          |               |              |            |    |
|----------------|---------------------------------------------------------------------|-------------------------------------------------|---------------|--------------|------------|----|
| 0503H          | (year,month)                                                        | Low Byte: Month(1-12)                           | (Only<br>used | Word         | R/W        | 1  |
| 0504H<br>0505H | Start time(day,hour)<br>Start time(Minute,)<br>End time(year,month) | High Byte: day(1-31)                            |               | Word<br>Word | R/W<br>R/W | 1  |
|                |                                                                     | Low Byte: hour(0-23)                            |               |              |            |    |
|                |                                                                     | High Byte: Minute(0-59)                         |               |              |            |    |
|                |                                                                     | Low Byte: reserve                               |               |              |            |    |
| 050611         |                                                                     | High Byte: Year(00-99)                          | in ,          | Word         | R/W        | 1  |
| 0506H          |                                                                     | Low Byte: Month(1-12)                           | 2)            |              |            |    |
| 0507H          | End time(day,hour)                                                  | High Byte: day(1-31)                            |               | Word         | R/W        | 1  |
|                |                                                                     | Low Byte: hour(0-23)                            |               |              |            |    |
| 050011         | End time(Minute,)                                                   | High Byte: Minute(0-59)                         |               | Mand.        | D/M/       | 1  |
| 0508H          |                                                                     | Low Byte: reserve                               |               | word         | K/ VV      | 1  |
|                |                                                                     |                                                 | (Only         |              |            |    |
|                | The specified start<br>recording time: hour<br>and minute           | High Byte: hour(0~23)<br>Low Byte: Minute(0~59) | used          | Word         | R/W        | 1  |
| 0509H          |                                                                     |                                                 | in            |              |            |    |
|                |                                                                     |                                                 | mode          |              |            |    |
|                |                                                                     |                                                 | 3)            |              |            |    |
| 050AH          | number of registers in<br>a log                                     | Pagistar number: 1, 26                          | 0             | Word         | D/M        | 1  |
|                |                                                                     | Register number. 1~20                           | 0             | woru         | r/ vv      | 1  |
| 050BH          | The contents of a log                                               |                                                 |               |              |            |    |
| ~              | (ModPus Pagistar)                                                   |                                                 | 0             | Word         | R/W        | 26 |
| 0524H          | (NOUBUS REGISTER)                                                   |                                                 |               |              |            |    |
| 0525H          |                                                                     |                                                 |               |              |            |    |
| ~              | reserve                                                             |                                                 |               |              |            | 91 |
| 057FH          |                                                                     |                                                 |               |              |            |    |

#### Table 5-20 Data Logging Setting address table

#### The contents of one log

Users can select any parameters they want to log from the 13 parameters. In order to generate historical logs for the selected parameters, users should program the meter so that selected parameters from the cooresponding Modbus registers can be copied to the historical log record, that is to say, if you want to log a certain parameters, only need to set the corresponding Modbus address in the register of data logging. One parameter in the meter is taking up two Modbus registers. The 13 parameters are voltage, current, power, positive energy, negative energy, total energy,net energy, positive Ah, negative Ah, total Ah, net Ah, Dl1 count value and Dl2 count value.

For example: Log the current data, registers 0200h and 0201h programmed to be recorded.

## The number of registers in a log

In a log, a parameter using two registers, if you select all of 13 parameters, the are 26 registers to be used.

Log Status Block

(Only the AcuDC 243 meter which has the storage functionhas this functionha)

Function code: 03H for reading.

| Address | Parameter             | Range    | Data Type | Property | Register<br>number |
|---------|-----------------------|----------|-----------|----------|--------------------|
| 0700H   | MAX Records           | 0~350890 | Uint32    | R        | 2                  |
| 0701H   |                       |          |           |          |                    |
| 0703H   | Used Records          | 0~350890 | Uint32    | ĸ        | 2                  |
| 0704H   | MAX records in the    |          | Word      | R        | 1                  |
|         | Retrieval window      |          | Hold      |          |                    |
| 0705H   | Nowest NO of Pocords  |          | Llint32   | D        | 2                  |
| 0706h   | newest no. of necolus |          | 011132    | N.       | 2                  |
| 0707H   |                       |          | Llinet22  |          | 2                  |
| 0708H   | Oldest NO. of Records |          | UIIIt32   |          | 2                  |
AcuDC 240 Series

|       |                    | High Byte: Minute<br>Low Byte: reserve |      |   |   |
|-------|--------------------|----------------------------------------|------|---|---|
| 070EH | stamp              | Low Byte: hour                         | word | ň | 3 |
| 070DH | Oldest Record Time | High Byte: day                         | Mord | P | 2 |
| 070CH |                    | Low Byte: Month                        |      |   |   |
|       |                    | High Byte: Year                        |      |   |   |
|       |                    | Low Byte: reserve                      |      |   |   |
|       |                    | High Byte: Minute                      |      |   |   |
| 070BH | stamp              | Low Byte: hour                         | word | n | 5 |
| 070AH | Newest Record Time | High Byte: day                         | Mond |   | 2 |
| 0709H |                    | Low Byte: Month                        |      |   |   |
|       |                    | High Byte: Year                        |      |   |   |

Table 5-21 Log Status address table

### 1) MAX Records

The MAX number of Records of memory can be stored in, according to the maximum capacity and a log amount of space is calculated.

### 2) Used Records

The number of Records has been recorded at present, this article Numbers less than or equal to the maximum number of records

3) Max records in the Retrieval window

In the Retrieval window, can read the maximum number of Records

4) Newest NO. of Records

A record number for each record, which means serial number, show the sequence of records. The first record starting from 1, increase a record, the relative record number plus 1, so has

been accumulating. Memory will delete the old record after record full, but the new record number not reset, continue to accumulate.

5) Oldest NO. of Records

After memory record full, It will delete the old data to record the new data. The oldest NO. of Records is the oldest record number under the current state

6) Newest Record Time stamp

The latest record of recording time

7) Oldest Record Time stamp

The oldest one record record time

8) memory status

Check the state of the memory, whether in erasing.

Log Retrieval Block

(Only the AcuDC 243 meter which has the storage functionhas this function)

Use Function code 03 to read, Function code 16 to preset.

| Address | Parameter           | Range                                 | Data Type | Property |
|---------|---------------------|---------------------------------------|-----------|----------|
| 0600H   | Reserve             |                                       |           | R/W      |
| 0601H   | Start record NO. to | Oldest NO. of Records ~(Newest NO. of |           | D/M/     |
| 0602H   | read                | Records +1)                           | UINT52    | K/ W     |

AcuDC 240 Series

|             | Records number    | High byte:1 ~ the MAX record number in the      |      |     |
|-------------|-------------------|-------------------------------------------------|------|-----|
|             | (High byte)       | window                                          |      |     |
|             |                   | low byte :                                      |      |     |
|             |                   | 0 ~ the MAX record number in a Block:           |      |     |
| 0603H       | Record status(low | Effective number of records in the window       | Word | R/W |
|             | byte)read only,   | FDH: Noneffective "Start record NO." or "record |      |     |
|             | Write Invalidate  | number in a window"                             |      |     |
|             |                   | FEH: memory is erasing                          |      |     |
|             |                   | FFH: Noneffective data                          |      |     |
|             |                   | Window data: time mark(6 byte)+[                |      |     |
| 0604H~067BH | window            | data1~dataN](4N byte)                           | Word | R   |
|             |                   | Invalid data set to 0                           |      |     |

Table 5-22 Log Retrieval address table

### 1) Start record NO. to read

The start record number to reading record, decided to record from what position began to read. this value is to be set between the oldest record number and the newest record number. When readed a window data, start record number will automatically increase the number of a window. If the increase of initial record number is greater than the newestest record number, the starting record number = the newest record number + 1.

For example, began to set up start record number is 34, after read eight logs of a window, start record number automatically into 42.

### 2)Records number

The number of records that fit within a window. The value is not greater than the maximum number of records in a window.

The MAX number of records = 240 / the number of bytes in a single record

3) Record status

The status of the current window. Since the time to prepare a window may exceed an ac-

ceptable Modbus delay (1 second), the byte is characterized by read data validity, if display is invalid, window data should be ignored. If set up correctly and read correctly, return a valid data article number, otherwise the return error markers, this value is read-only, write any data is invalid.

 $\mathbf{0}\sim$  The biggest store trend in a single window number: window data effective number of records

FDH: invalid " Start record NO " or invalid " number of records in the window"

FEH: memory is erasing

FFH: The window is invalid data

4) window

Returns the record data effectively, as a read-only area.

The contents of each record is: time mark (6 bytes) + [data 1 ~ data N] (4N bytes)

note that the number of records in the window as an integer

### System Parameter Setting Address

The system parameter settings, including communication settings, I/O settings, use Function Code 03 to read, Function Code 16 to preset.

| Address | Parameter                | Range                                 | Default | Data Type | Property |
|---------|--------------------------|---------------------------------------|---------|-----------|----------|
| 0100H   | Password                 | 0-9999                                | 0000    | Word      | R/W      |
| 0101H   | Device Address           | 1-247                                 | 1       | Word      | R/W      |
| 0102H   | Baud Rate                | 1200-38400                            | 19200   | Word      | R/W      |
| 0103H   | Parity Setting           | 0: Even 1: Odd<br>2: None 2 3: None 1 | 3       | Word      | R/W      |
| 0104H   | Full Range Current Value | 20-50000(A)                           | 20      | Word      | R/W      |
| 0105H   | Full Range Shunt Value   | 50- 100(mV)                           | 100     | Word      | R/W      |

| 010611 | Current Hall Effect<br>Sensor (V)    | 0: 0-5V 1:0-4V                                   | 1    |       |      |
|--------|--------------------------------------|--------------------------------------------------|------|-------|------|
| 0100H  | Current Hall Effect Sen-<br>sor (mA) | 0:4-20mA 1:4-12-20mA                             | I    |       |      |
| 0107H  | Full Range Voltage<br>Value          | 5-9999                                           | 1000 | Word  | R/W  |
| 0108H  | Voltage Hall Effect Sen-<br>sor      | 0:0-5V 1:0-0V                                    | 1    | Word  | R/W  |
| 0109H  | AO1 Parameter                        | 0:voltage;1:current; 2:<br>power                 | 0    | Word  | R/W  |
| 010AH  | AO1 Lower Limit Sign                 | 0: +; 1: -; 2: ±                                 | 0    | Word  | R/W  |
| 010BH  | A01 Lower Limit                      | 0-100(percentage)                                | 0    | Word  | R/W  |
| 010CH  | AO1 Upper Limit Sign                 | 0: +; 1: -; 2: ±                                 | 0    | Word  | R/W  |
| 010DH  | AO1 Upper Limit                      | 0~100(percentage)                                | 100  | Word  | R/W  |
| 010EH  | AO2 Parameter                        | 0: voltage;<br>1: current; 2: power              | 0    | Word  | R/W  |
| 010FH  | AO2 Lower Limit Sign                 | 0: +; 1: -; 2: ±                                 | 0    | Word  | R/W  |
| 0110H  | AO2 Lower Limit                      | 0-100(percentage)                                | 0    | Word  | R/W  |
| 0111H  | AO2 Upper Limit Sign                 | 0: +; 1: -; 2: ±                                 | 0    | Word  | R/W  |
| 0112H  | AO2 Upper Limit                      | 0-100(percentage)                                | 100  | Word  | R/W  |
| 0113H  | RO1 Mode                             | 0:latch; 1: momentary;<br>2: alarm               | 2    | Word  | R/W  |
| 0114H  | RO1 Momentary Time<br>Delay          | 300-5000ms                                       | 1000 | Word  | R/W  |
| 0115H  | RO1 Alarm Parameter                  | 0: no Alarm; 1: voltage;<br>2: current; 3: power | 0    | Word  | R/W  |
| 0116H  | RO1 Alarm Inequality                 | 0: smaller than;<br>1:larger than                | 0    | Word  | R/W  |
| 0117H  | RO1 Alarm Time Delay                 | 0-255 s                                          | 5    | Word  | R/W  |
| 0118H  | PO1 Alarm Throshold                  | The same as full range                           |      | Float | D AM |
| 0119H  | NOT Alami Threshold                  | value's                                          |      | FIUAL | n/ W |
| 011AH  | RO2 Mode                             | 0:latch; 1: momentary;<br>2:alarm                | 2    | Word  | R/W  |
| 011BH  | RO2 Momentary Time<br>Delay          | 300-5000ms                                       | 1000 | Word  | R/W  |

| 011CH          | RO2 Alarm Parameter           | 0: no Alarm; 1: voltage;<br>2: current; 3: power                                                      | 0 | Word  | R/W |
|----------------|-------------------------------|----------------------------------------------------------------------------------------------------|---|-------|-----|
| 011DH          | RO2 Alarm Inequality          | 0: smaller than;<br>1:larger than                                                                     | 0 | Word  | R/W |
| 011EH          | RO2 Alarm Time Delay          | 0-255 s                                                                                               | 5 | Word  | R/W |
| 011FH<br>0120H | RO2 Alarm Threshold           | The same as full range value's                                                                        |   | Float | R/W |
| 0121H          | Backlight Brightness<br>Level | 1-5                                                                                                   | 5 | Word  | R/W |
| 0122H          | Clear Energy                  | 0x0A: enable                                                                                          |   | Word  | W   |
| 0123H          | Clear Meter Running<br>Hour   | 0x0A: enable                                                                                          |   | Word  | w   |
| 0124H          | Clear Load Running<br>Hour    | 0x0A: enable                                                                                          |   | Word  | W   |
| 0125H          | DI Working mode               | Enable as bit,<br>0: Level mode;<br>1: Count mode<br>Bit0: D11 Working mode<br>Bit1: D12 Working mode | 3 | Word  | R/W |
| 0126H          | Clear DI<br>count value       | Enable as bit,<br>0: not clear; 1: clear<br>Bit0: clear Dl1;<br>Bit1: clear Dl2;                      |   | Word  | w   |
| 0127H          | Clear Ah                      | 0x0A Effective                                                                                        |   | Word  | W   |
| 0128H          | Clear MAX/MIN<br>value        | 0x0A Effective                                                                                        |   | Word  | w   |
| 0129H          | Clear data logging            | 0xAA Effective                                                                                        |   | Word  | W   |

Table 5-23 System Parameter Settings

### **DI Status**

Use Function Code 02 to read DI status.

| Address | Parameter | Range       | Data Type | Property |
|---------|-----------|-------------|-----------|----------|
| 0000H   | DI1       | 1=ON, 0=OFF | Bit       | R        |
| 0001H   | D12       | 1=ON, 0=OFF | Bit       | R        |

Table 5-24 DI Address

### **Relay Status**

Use Function Code 01 to read Relay Status, Function Code 05 to control.

| Address | Parameter | Range       | Data Type | Property |
|---------|-----------|-------------|-----------|----------|
| 0000H   | DO1       | 1=ON, 0=OFF | Bit       | R/W      |
| 0001H   | DO2       | 1=ON, 0=OFF | Bit       | R/W      |

Table 5-25 Relay Status

### Note:

1. Data Type: "Bit" is 1-bit binary; "Word" is 16-bit unsigned integer; "Integer" is 16-bit signed interger; "Float" is 32-bit floating point.

2.Read/Write: " R "is read only, reading DI is Function Code 02H; reading DO is Function Code 01H; reading the other parameters is 03H; " R/W "is read/write, write (control) relay by Function Code 05H; Use Function Code 10H to write system parameters.Writing into non-writable addresses is forbidden.

AcuDC 240 Series

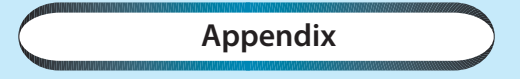

Appendix A Technical Data and Specification Appendix B Ordering Information Appendix C Version Information

# Appendix A Technical Data and Specification

### 1. Measurement

| Parameter              | Accuracy   | Resolution | Range             |
|------------------------|------------|------------|-------------------|
| Voltage                | 0.2%       | 0.001V     | 0-9999V           |
| Current                | 0.2%       | 0.005A     | 0 - ±50000A       |
| Power                  | 0.5%       | 0.001kW    | 0 - ±60000kW      |
| Energy                 | 0.5%       | 0.01kWh    | 0 - 9999999.99kWh |
| Drift with Temperature | <100ppm/°C |            |                   |
| Stability              | 0.5‰/year  |            |                   |

### 2. Input

| DC Voltage  |                                                      |  |
|-------------|------------------------------------------------------|--|
| Input Range | Direct Input 0-1000V; Via Hall Effect Sensor 0-9999V |  |
| Impedance   | 2ΜΩ                                                  |  |
| Load        | <0.6W                                                |  |
| Accuracy    | 0.2%                                                 |  |

| DC Current         |                                                       |
|--------------------|-------------------------------------------------------|
| Input Range        | 0 - ±20A(direct input, start up current 0.02A)        |
|                    | 0 - ±50000A(via Shunt or Hall Effect Sensor, range is |
|                    | programmable)                                         |
| Shunt              | 50 - 100mV(programmable)                              |
| Hall Effect Sensor | 0 - ±5V/ 0 - ±4V or 4 - 20mA/12mA±8mA                 |
| Consumption        | 2W(Max)                                               |
| Accuracy           | 0.2%                                                  |

| Digital Input     |             |
|-------------------|-------------|
| Input Type        | Dry Contact |
| Isolation Voltage | 2500 Vac    |

### 3.Output

| Relay Output(RO)  |                     |
|-------------------|---------------------|
| Туре              | Mechanical, Form A  |
| Max Load Volage   | 250Vac/30Vdc        |
| Max Load Current  | 3A                  |
| ON resistance     | 100mΩ(Max)          |
| Isolation Voltage | 4000Vac             |
| Mechanical Life   | 5 × 10 <sup>6</sup> |

| Analog Output |                                   |  |
|---------------|-----------------------------------|--|
| Range         | 4 - 20mA/0 - 20mA; 0 - 5V/1- 5V   |  |
| Accuracy      | 0.5%                              |  |
| Load Capacity | mA type: max load resistance 750Ω |  |
|               | V type: max load current 20mA     |  |

| Communication     |                                      |
|-------------------|--------------------------------------|
| Туре              | RS485, Half Duplex, Optical Isolated |
| Protocol          | Modbus-RTU                           |
| Baud Rate         | 1200-38400 bps                       |
| Isolation Voltage | 2500Vac                              |

| Power Supply          |                                                   |
|-----------------------|---------------------------------------------------|
| Input                 | (P1)100-240Vac, 50/60Hz, 100-300Vdc (P2) 20-60Vdc |
| Consumption           | 3W(typical)                                       |
|                       |                                                   |
| Operating Environment |                                                   |
| Operating Temperature | -25°C ~ +70°C                                     |
| Storage Temperature   | -40°C ~ +85°C                                     |
| Humidity              | 5%~95% non-condensing                             |
|                       |                                                   |

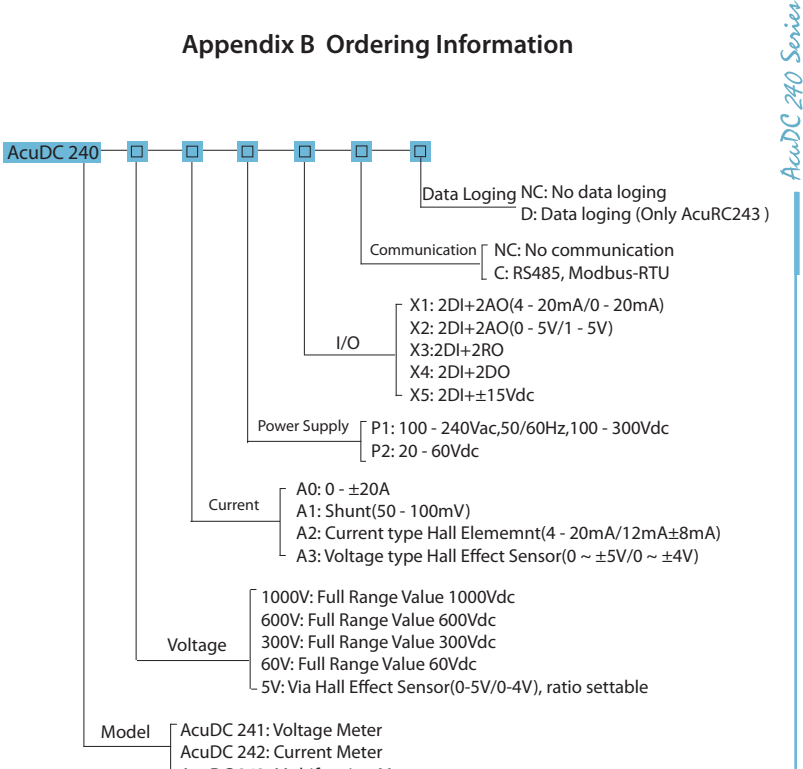

AcuDC 243: Multifuncion Meter

Example: AcuDC 243 - 300 - A2 - P1 - X1 - C - D

Voltage Hall Effect Sensor Ordering Information

# Special order

Please contact your local Accuenergy Representative for further details Current Hall Effect Sensor Ordering Information

#### Special order

Please contact your local Accuenergy Representative for further details

#### Note:

1. When the input voltage is above 1000V, or the system design requires an isolation, the voltage input can be selected as Via Hall Effect Sensor. The Voltage Hall Effect Sensor requires 0-5 V.

2. I/O X1 type is configured as 4 - 20mA by factory default,X2 type as 0 - 5V by factory default. If any other type is required, please contact us in advance.

# **Appendix C Version Information**

| Version | Data     | Description                                                                                                    |
|---------|----------|----------------------------------------------------------------------------------------------------|
| V1.01   | 20120723 | 1 <sup>st</sup> version                                                                                                    |
| V1.02   | 20140424 | Add Ah, DI counting, Max/Min and Data loging                                                                                               |
| V1.03   | 20140911 | Modify "Current wiring using shunt" and "Voltage&Current<br>wiring using shunt"                                                            |
| V1.04   | 20140929 | Add "AO output setting page"<br>Modify" the rated voltage input range, hall sensor voltage<br>range and alarm voltage setting value of RO" |
|         |          |                                                                                                    |
|         |          |                                                                                                    |
|         |          |                                                                                                    |

Your Power and Automation Partner

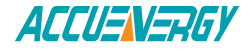

Accuenergy Corp. Los Angeles-Toronto-Beijing North America Toll Free: 1-877-721-8908 Web: www.accuenergy.com Email: support@accuenergy.com